## MERCHANT =

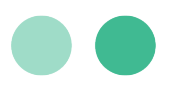

# User Guide MerchantE Payment Acceptance for Magento.

A step-by-step guide to use the MerchantE Payment Acceptance extension for Magento 2.3.x.

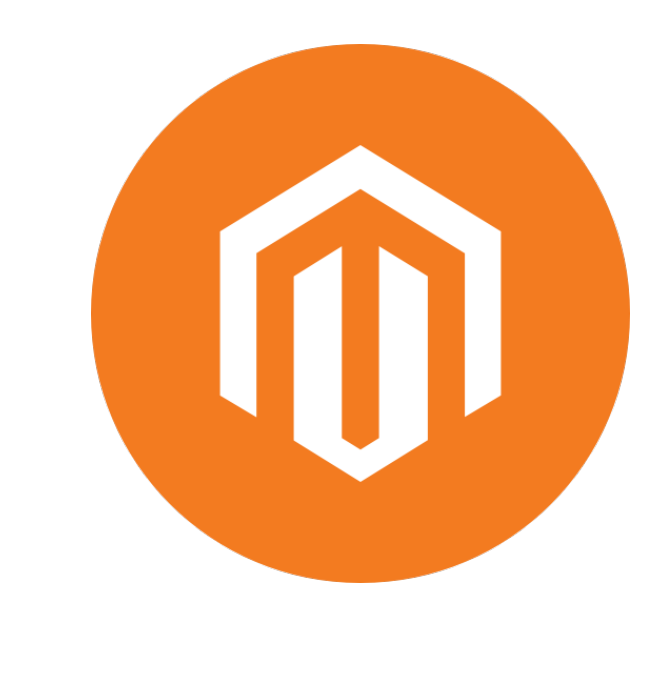

### **Table of Contents**

| Key   | / Contacts                                                   | 3  |
|-------|--------------------------------------------------------------|----|
| Ext   | ension Installation and Configuration                        | 4  |
| 1.    | Install Magento                                              | 4  |
| 2.    | Download and install the extension                           | 4  |
| 3.    | Configure the extension                                      | 4  |
| 4.    | Testing the Extension                                        | 11 |
| 5.    | Going Live                                                   | 17 |
| Detai | led Feature Guide                                            | 18 |
| 1.    | Checkout for Transaction Type: Sale                          | 18 |
| 2.    | Checkout and Invoice for Transaction Type: Pre-Authorization | 22 |
| 3.    | Refunds (Full and Partial)                                   | 24 |
| 4.    | Manually Entered Transactions                                | 26 |
| 5.    | Third-Party Checkout Module Support                          | 31 |
| 6.    | International Currency Acceptance                            | 31 |
| 7.    | Level II and Level III Processing                            | 32 |
| 8.    | Recurring and Subscription Payments                          | 34 |
| 9.    | Account Updater Service                                      | 34 |
| 10.   | Integrated Reporting                                         | 34 |
| 11.   | Get Started                                                  | 36 |

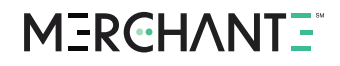

### **Key Contacts**

| Information/Assistance                                                                                                    | Contact Info                                                              |
|----------------------------------------------------------------------------------------------------|---------------------------------------------------------------------------|
| After you have set up MerchantE Payment<br>Acceptance in Magento, if you have questions about<br>payments, authorization, declines, settlement and<br>chargebacks, contact MerchantE Customer Care. | help@MerchantE.com                                                        |
| If you have questions during set-up of MerchantE<br>Payment Acceptance, or learning how to use it,<br>contact your MerchantE sales representative.                                                  | Your MerchantE Sales<br>Representative                                    |
| With questions about other MerchantE products and services, contact your MerchantE sales representative. If you don't know who to contact, use the <u>Magento@MerchantE.com</u> mailbox.            | Your MerchantE Sales<br>Representative or<br><u>Magento@MerchantE.com</u> |

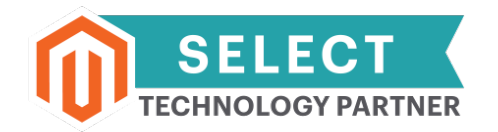

© This publication is for information purposes only and its content does not represent a contract in any form. Furthermore, this publication shall not be deemed to be a warranty of any kind, either express or implied. MerchantE expressly disclaims, and you expressly waiver, any and all warranties, including without limitation those of merchantability and fitness for a particular purpose. MerchantE reserves the right to alter product specification(s) without notice. No part of this publication may be reproduced or transmitted in any form or by any means, electronic or mechanical, including photocopy, recording, or any information storage or retrieval system, without MerchantE's permission.

MerchantE is a registered ISO/MSP of Wells Fargo Bank, N.A, Walnut Creek, CA MerchantE is a registered ISO/MSP of Synovus Bank, Columbus GA

### **Extension Installation and Configuration**

Please note that each Magento installation can vary from others; if your screen does not appear exactly the same as the screens pictured here, don't be concerned. The names of tabs and selections should be consistent. If you have any questions along the way, do not hesitate to contact MerchantE (ME) for assistance at <u>Help@merchantE.com</u>.

#### 1. Install Magento

If you have not done so already, download <u>Magento</u> and install according to their instructions. Configure and add products as needed to your eCommerce store.

#### 2. Download and install the extension

Download MerchantE Payment Acceptance extension for Magento v 2.x from the <u>Magento</u> <u>Marketplace</u> (filter "Payments & Security" extensions, search MerchantE).

Follow the instructions for installing a new Magento v 2.x extension.

#### 3. Configure the extension

From the Magento Admin Dashboard, select  $\textbf{Stores} \rightarrow \textbf{Configuration}$ 

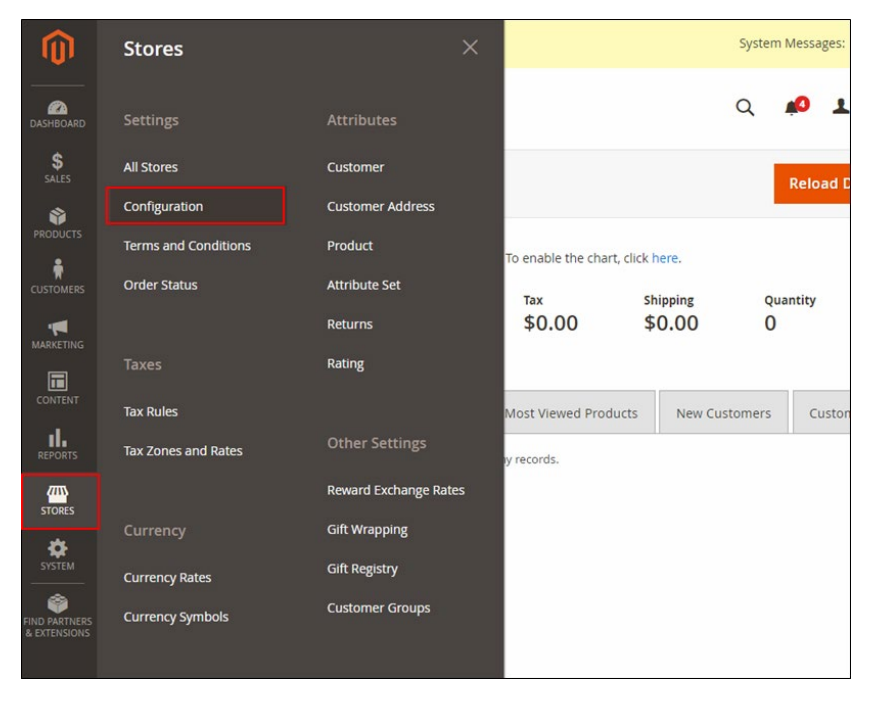

| Configuration            | Q 🏚    |
|--------------------------|--------|
| Store View: Default Conf | • @ Sa |
| GENERAL ~                |        |
| CATALOG ~                |        |
| CUSTOMERS V              |        |
| SALES ^                  |        |
| Sales                    |        |
| Sales Emails             |        |
| PDF Print-outs           |        |
| Tax                      |        |
| Checkout                 |        |
| Shipping Settings        |        |
| Multishipping Settings   |        |
| Shipping Methods         |        |
| Google API               |        |
| Gift Cards               |        |
| Payment Methods          | ]      |
|                          |        |

From the Stores Configuration menu, select  $\textbf{Sales} \rightarrow \textbf{Payment Methods}$ 

On the Payment Methods page: scroll down, select "MerchantE" from the list

| Ŵ                             | Configuration     |                         | Save Config                                                                                                    |
|-------------------------------|-------------------|-------------------------|----------------------------------------------------------------------------------------------------|
| DASHBOARD                     | PDF Print-outs    | Braintree               | Braintree Accept credit/debit cards and PayPal in your Magento store. Configure No setup or monthly fees and your customers never leave your store to                                                                                                    |
| <b>S</b><br>SALES             | Tax               | A <b>PayPai</b> Company | VISA Construction and the second second seco |
| CATALOG                       | Checkout          |                         | OTHER PAYPAL PAYMENT SOLUTIONS: •                                                                                                    |
| CUSTOMERS                     | Shipping Settings | OTHER PAYMENT METHODS:  |                                                                                                    |
|                               | Shipping Methods  | 🛇 Klarna                |                                                                                                    |
| CONTENT                       | Google API        | amazon                  | The convenient, trusted way to pay.<br>Let your customers check out in just a few clicks or taps Configure                                                                                                    |
| REPORTS                       | 3D Secure         | und pay                 | using the shipping and payment info already stored in their                                                                                                    |
| STORES                        | Fraud Protection  | ⊘ MerchantE             |                                                                                                    |
| SYSTEM                        | Payment Methods   |                         | Enabled<br>[website] Yes 💌                                                                                                    |
| FIND PARTNERS<br>& EXTENSIONS | уотро             | ~                       | Title Credit Card                                                                                                    |
|                               | ENGAGEMENT CLOUD  | ~ s                     | nez une o depuipe con caracteriore                                                                                                    |
|                               | SERVICES          | ~                       | Transing                                                                                                    |

#### 3.1 Setup of MerchantE Payment Method

Proceed to configure the extension according to the following instructions and your specific business needs. Field descriptions, defaults, and suggestions are provided below the graphics.

| Ŵ                             | Configuration    |   |             |                            |                                                                                                    | Save Config |
|-------------------------------|------------------|---|-------------|----------------------------|----------------------------------------------------------------------------------------------------|-------------|
| DASHBOARD                     | 3D Secure        |   | ⊘ MerchantE |                            |                                                                                                    |             |
| \$<br>SALES                   | Fraud Protection |   |             | Enabled<br>[website]       | Yes 🔻                                                                                                    |             |
| CATALOG                       | Payment Methods  |   |             | Title<br>[website]         | Credit Card                                                                                                    |             |
|                               | ΥΟΤΡΟ            | ~ |             | Sort order                 | This title is displayed to the customer                                                                                    |             |
|                               | ENGAGEMENT CLOUD | ~ | Credentials | [website]                  |                                                                                                    |             |
|                               | SERVICES         | ~ |             | Profile ID<br>[website]    |                                                                                                    |             |
|                               | ADVANCED         | ~ |             |                            | This is a 20 digit merchant identifier issued by a sales representative, certification manager, or from a VAR form.        |             |
|                               |                  |   |             | Profile Key<br>[website]   | This is a 32 character encoded nass key issued by a sales                                                                  |             |
| STORES                        |                  |   |             | lines ID                   | representative, certification manager, or from a VAR form.                                                                 |             |
| SYSTEM                        |                  |   |             | [website]                  | This user login ID is used to pull reporting data from the<br>MerchantE web reporting system.                              |             |
| FIND PARTNERS<br>& EXTENSIONS |                  |   |             | User Password<br>[website] |                                                                                                    |             |
|                               |                  |   |             |                            | This user login password is used with the user login ID to pull<br>reporting data from the MerchantE web reporting system. |             |
|                               |                  |   |             | Use Sandbox<br>[website]   | Yes 💌                                                                                                    |             |
|                               |                  |   |             |                            | This setting should never be set to Yes in a production<br>environment. The Sandbox is for testing only.                   |             |

**Enabled** – Set to "Yes" to enable this extension as a Payment Method within your Magento installation.

**Title**– This is the "title" of this particular Payment Method as it appears to the customer during checkout. "Credit Card" is the default and recommended value.

**Sort Order**– This field allows you to change the order in which this Payment Method Title (e.g., "Credit Card") will be presented among any other enabled Payment Methods.

#### 3.2 Credentials

**Profile ID** – This is a 20-digit merchant identifier which you will receive from MerchantE when your merchant account has been successfully set up.

**Profile Key** – This is a 32-character encoded passkey which you will receive from MerchantE when your merchant account has been successfully set up.

**User ID** – This identification value is used to integrate with the Reporting and Account Updater services and can be obtained from your MerchantE sales or support representative once your merchant account has been successfully set up with MerchantE.

**User Password** – This credential value is used to integrate with the Reporting and Account Updater services and can be obtained from your MerchantE sales or support representative once your merchant account has been successfully set up with MerchantE.

**Use Sandbox** – Selecting "Yes" provides <u>simulated</u> authorization responses for integration, testing, and development purposes. To process live transactions in the production environment, select "No." Do not attempt to process live financial transactions when "Use Sandbox" is set to "Yes."

### MERCHANTE<sup>®</sup>

#### 3.3 Order Settings

| Ŵ           | Configuration                                                |                                                                                           | Save Config |
|-------------|--------------------------------------------------------------|-------------------------------------------------------------------------------------------|-------------|
| DASHBOARD   | Order                                                        |                                                                                           |             |
| \$<br>SALES | New Order Status<br>[website]                                | Processing  The status the order is set to when the promet has been                       |             |
| CATALOG     | Transation Tupo                                              | approved.                                                                                 |             |
| CUSTOMERS   | ransecution type<br>(velsate)<br>Use Level II/III Processing | Pre-Authorization 🔹                                                                       |             |
|             | (website)                                                    | To learn more about Level II/III Processing, see the Level II/III developer documentation |             |

**New Order Status** – Select the status that you want to set an order to when the payment has been approved; this field defaults to "Processing," but supports custom Magento statuses. Custom "Order Status" must be associated with the processing state make it available in the configuration. See details in <u>Magento documentation</u>.

**Transaction Type** – Select either "Sale" or "Pre-Authorization" depending on your type of business, products, and/or ordering model (Note that merchants are responsible for complying with all card brand regulations relating to eCommerce transactions which may require one of these specific Transaction Types to be used. If you aren't sure how you should be processing eCommerce transactions, contact your MerchantE sales or support representative).

**Pre-Authorization** – used to authorize a card for an amount when an order is placed, but NOT to capture those funds for settlement into your bank account; if an order is pre-authorized, the funds may be captured later within the Magento Orders interface, such as when a product ships.

**Sale** – used to authorize a card for an amount and immediately capture those funds for settlement to your bank account, as in sale of certain digital goods.

Use Level II/Level III Processing – Select "Yes" to enable support for "Level II" and "Level III", line-item detail processing. This option is for merchants who process B2B and B2G transactions and may qualify those transactions for lower interchange rates on Corporate or Purchasing Cards by providing additional data fields and detailed line-item transaction information. Details of transactions are located in the comments section in the Sales Order detail screen (Admin  $\rightarrow$  Sales  $\rightarrow$  Orders  $\rightarrow$  (select transaction)  $\rightarrow$  View).

#### 3.4 Checkout Preferences

**Enable Hosted Checkout** – when this option is selected to "Yes," the customer is redirected to the MerchantE secure website to enter their sensitive card details to place an Order:

- Your webserver is notified when the customer's transaction is approved.
- The sensitive card details are never passed to your webserver, reducing your scope of PCI DSS compliance requirements.
- Do not use this option if you want to store payment card details for future transactions.
   Stored cards capabilities are provided by the Tokenization methods.
- When this option is set to "No" the customer will be prompted to enter their card details directly on the Magento site, using one of MerchantE Tokenization methods.
- To select a Tokenization Method configuration setting, reference <u>Tokenization Method</u> under <u>3.6 Advanced Settings</u>.

### MERCHANT =

#### 3.5 Additional Settings

| Ŵ                             | Configuration                          |                                                                                                    | Save Config |
|-------------------------------|----------------------------------------|----------------------------------------------------------------------------------------------------|-------------|
| DASHBOARD                     | Additional Settings                    |                                                                                                    |             |
| \$<br>SALES                   | Enable RBS<br>(website)                | No                                                                                                    |             |
| CATALOG                       |                                        | The MerchantE (ME) Recurring Billing Solution (RBS) is designed to<br>assist clients who process installment or recurring billing, and desire<br>a system to manage and automate processing transactions on a<br>regular basis.<br>Notice: The store is required to have "Enabled Hosted Checkout"<br>set to "No" in order to use RBS. |             |
| CUSTOMERS                     | Enable AUS<br>(website)                | No                                                                                                    |             |
|                               |                                        | The MerchantE (ME) Account Updater Service (AUS) helps merchants<br>who do installment, recurring, or on-demand billing obtain updated<br>credit card expiration dates and/or account numbers.                                                                                                    |             |
| CONTENT                       | Force CVV for Saved Cards<br>(website) | No                                                                                                    |             |
| REPORTS                       |                                        | Force customers with saved cards to re-enter the CVV code to finish checkout.                                                                                                    |             |
| STORES                        | Client Reference Number<br>(website)   | Order #[orderid]                                                                                                    |             |
| SYSTEM                        |                                        | This client reference number shows in all MerchantE reporting.<br>Variables include (ip), [orderid], [name], [email], [phone], [company],<br>[customerid].<br>Example: "Order #[orderid] for [name] [(email])"<br>Default is "Order #[orderid]".                                                                                       |             |
| FIND PARTNERS<br>& EXTENSIONS | Allowed Credit Card Types<br>[website] | VI<br>MC<br>AE                                                                                                    |             |
| _                             |                                        | UI                                                                                                    |             |

**Enable RBS** – **Recurring Billing Service** (RBS) It is recommended that you select "No" as this feature is not compliant with the card brands stored card requirements and you could be subject to non-compliance fees. If you still choose to use this feature, select "Yes." There are additional settings required to enable RBS for applicable products; those steps are described in the "Detailed Feature Guide" later in this User Guide, Section 8 Recurring and Subscription Payments.

Account Updater Service (AUS) helps you avoid declines when you have payment cards on file, such as with subscription-based products or any recurring payments. MerchantE provides an automated service, sending card account information to the card brands on an ongoing weekly basis. The card brands return any updates such as revised expiration dates or new account numbers for cards that were replaced due to expired, lost or stolen cards.

To enable Account Updater Service, set "Use Account Updater Service" to "Yes." This will not function until you have enabled Account Updater Service on your merchant account with MerchantE. Contact a MerchantE sales or support representative for details.

**Force CVV for Saved Cards** – Select "Yes" if you want to add an additional layer of security and require buyers to re-enter the Card Verification Value (CVV2, also referred to as CID or CVC2) number for each purchase made using a stored card on file. Select "No" to allow stored cards to be used without entering this information.

**Client Reference Number** – This is a customizable field which can be populated with dynamic Order data elements from Magento which will then appear in your reporting from MerchantE, allowing you to better track and reconcile orders. The following dynamic data elements are supported in this field; you may also enter static values and combine them with these, e.g. "Order #[orderid]".

- [ip] Customer IP address
- [orderid] Magento Order ID

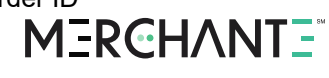

- [name] Customer name from Magento
- [email] Customer email address from Magento
- [phone] Customer phone number from Magento
- [company] Customer company name from Magento
- [customerid] Customer ID from Magento

Allowed Credit Card Types – Select the card brands you accept. Note: this option only controls what is displayed to the customer during checkout; your account with MerchantE must be configured to support these card types. If you aren't sure or have questions, please contact your MerchantE sales or support representatives for assistance.

| Ŵ             | Configuration                  |                                                                                                    | Save Config |
|---------------|--------------------------------|----------------------------------------------------------------------------------------------------|-------------|
| 2             | Allow payments from specific   | All Allowed Countries                                                                                                    |             |
| SALES         | Contrie:<br>[website           | Switch this to "Specific Countries" if you want to<br>limit which countries can send you payments.                                                             | 5           |
|               | Payment from specific          | Afghanistan                                                                                                    |             |
| PRODUCTS      | countrie:<br>(website          | Åland Islands                                                                                                    |             |
|               |                                | Albania                                                                                                    |             |
| CUSTOMERS     |                                | Algeria                                                                                                    |             |
| -             |                                | American Samoa                                                                                                    |             |
| MARKETING     |                                | Andorra                                                                                                    |             |
|               |                                | Angola                                                                                                    |             |
| CONTENT       |                                |                                                                                                    |             |
|               |                                | Antarcuca                                                                                                    |             |
|               |                                | Select all countries you want to receive<br>payments from. This only applies if "Allow<br>payments from specific countries" is set to<br>"Specific Countries". |             |
| SYSTEM        | Minimum Order Tota             |                                                                                                    |             |
| FIND PARTNERS |                                | The minimum amount an order can be to use this payment method.                                                                                                 |             |
| C EXILINGIONS | Maximum Order Tota<br>(vebsite |                                                                                                    |             |
|               |                                | The maximum amount an order can be to use this payment method.                                                                                                 |             |

Allow Payments from Specific Countries – Allow or reject orders from specific countries based on the shipping address entered by the customer.

**Payment from Specific Countries** – Allow or reject orders from specific countries based on the shipping address entered by the customer.

**Minimum Order Total –** Minimum amount an order can be for the customer to choose this payment method.

**Maximum Order Total** – Maximum amount an order can be for the customer to choose this payment method.

### MERCHANT =

#### 3.6 Advanced Settings

| Ŵ               | Configuration                    | Save Config                                                                                    |  |
|-----------------|----------------------------------|------------------------------------------------------------------------------------------------|--|
| CA<br>DASHBOARD | Advanced Settings                |                                                                                                |  |
| \$<br>SALES     | Tokenization Method<br>[website] | Permanent Tokens Only     Temporary or Permanent Tokens Only     Installments/Prepayments Only |  |

**Tokenization Method** – Tokenization enables merchants to accept and submit payment card transactions for payment processing without transmitting or storing sensitive credit card account details. The payment card data is replaced with a unique alphanumeric token recognized only by the Payment Gateway that created it, making it worthless in the event of a breach. In Magento, merchants can select from three token options:

**Permanent Tokens Only** – By selecting this option, when the customer inputs their credit card details, MerchantE will automatically generate a <u>permanent</u> token, and that token will be stored for future use. This configuration supports both the Hosted Checkout and the non-Hosted Checkout options.

**Temporary or Permanent Tokens Only** – By selecting this option, MerchantE will initially generate a temporary token. The merchant (and cardholder) can select to save the payment card data for future use:

- 1. If the customer chooses "YES" when prompted to save their card during the transaction, the temporary token that was used during authorization is provided to the merchant to be stored and used as a permanent token.
- 2. If the customer chooses "NO" when prompted to save their card during the transaction, the temporary token is not saved for future use.

**Installments/Pre-payments Only** – This security setting allows for merchants to process installments or pre-payments using MerchantE Permanent tokens.

Please contact a MerchantE sales or support representative if you need assistance with understanding which options to select.

| Ŵ                | Configuration                 |                                                                                                    | Save Config |
|------------------|-------------------------------|----------------------------------------------------------------------------------------------------|-------------|
| CAA<br>DASHBOARD | Use a cURL Proxy<br>[website] | No<br>This setting should only be enabled if you                                                                                  | ×           |
| \$<br>SALES      | Proxy URL                     | require the use of a cURL proxy.                                                                                                  |             |
| CATALOG          | [website]                     | The HTTP proxy to tunnel requests through<br>Only use this if your hosting requires a cUR                                         | L           |
| CUSTOMERS        | Disable SSL<br>[website]      | No                                                                                                    | •           |
|                  |                               | This setting should only be enabled in a<br>development or testing environment. Disab<br>"Verify Peer" and "Verify Host" in cURL. | oles        |
|                  | Debug Mode<br>[website]       | Yes                                                                                                    | •           |
| REPORTS          |                               | written to var/log.                                                                                                    | 1011        |

#### 3.7 Configuration Complete

After changing configuration options, it is always recommended that you clear cache and rebuild indexes. Magento has guidance to assist you:

Clear cache: <u>http://docs.magento.com/m2/ce/user\_guide/system/cache-management.html</u> Rebuild indexes: <u>http://docs.magento.com/m2/ce/user\_guide/system/index-</u> management.html

Now you should test your configured extension, as described in the following section.

#### 4. Testing the Extension

Before beginning your testing, always clear cache and rebuild indexes. Navigate to your Magento storefront, purchase a product, and proceed to checkout.

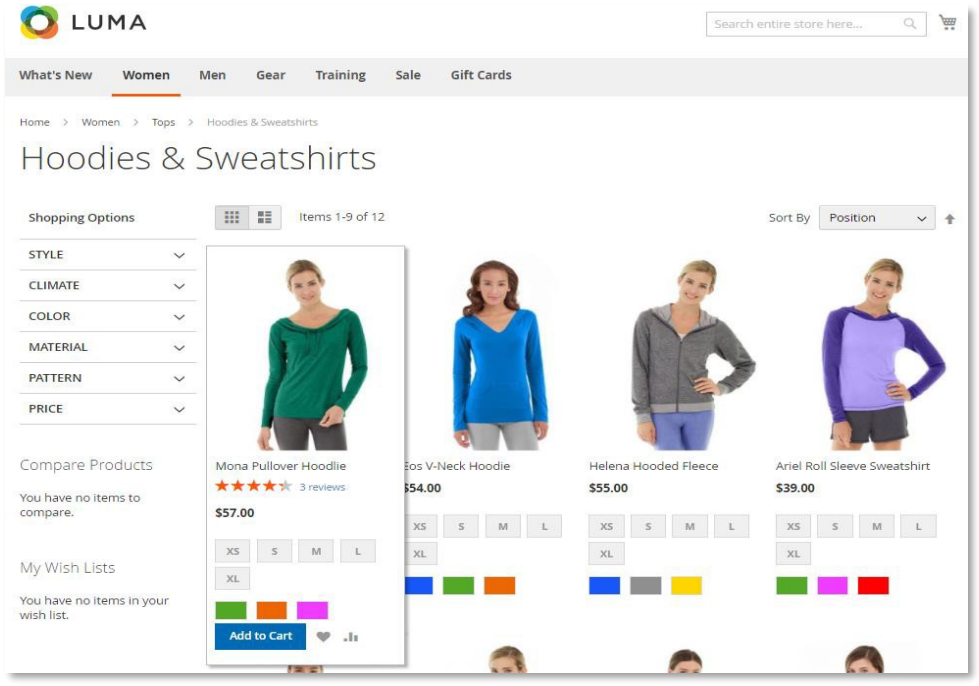

### MERCHANT =

| Searce Searce Se | h entire store here Q | <u>ک</u> |
|----------------------------------------------------------------------------------------------------|-----------------------|----------|
| Shipping Review & Payments Shipping Address Email Address Tou can create an account after checkout.  First Name *                                                                                                    | mmary<br>t            |          |
| Shipping Review & Payments Shipping Address Email Address  Torder Su  I litem in Car  First Name *                                                                                                    | mmary<br>t            |          |
| Shipping Address Email Address  Order Su  Tou can create an account after checkout.  First Name *                                                                                                    | mmary                 |          |
| Email Address * Order Su Tou can create an account after checkout.   First Name *                                                                                                    | mmary<br>t            |          |
| Image: State of State of State                   | t                     |          |
| You can create an account after checkout.                                                                                                    | t                     |          |
| First Name *                                                                                                    |                       | ~        |
| First Name *                                                                                                    |                       |          |
|                                                                                                    |                       |          |
|                                                                                                    |                       |          |
| Last Name *                                                                                                    |                       |          |
|                                                                                                    |                       |          |
| Company                                                                                                    |                       |          |
|                                                                                                    |                       |          |
| Street Address *                                                                                                    |                       |          |
|                                                                                                    |                       |          |
| City *                                                                                                    |                       |          |
|                                                                                                    |                       |          |
| State/Province *                                                                                                    |                       |          |
| Please select a region, state or province. $\checkmark$                                                                                                    |                       |          |
| Zip/Postal Code *                                                                                                    |                       |          |
|                                                                                                    |                       |          |
| Country *                                                                                                    |                       |          |
| Phone Number *                                                                                                    |                       |          |
| 0                                                                                                    |                       |          |
|                                                                                                    |                       |          |
|                                                                                                    |                       |          |
| Shipping Methods                                                                                                    |                       |          |
| © \$5.00 Fixed Flat Rate                                                                                                    |                       |          |
| S10.00 Table Rate Rest Way                                                                                                    |                       |          |
| a state west they                                                                                                    |                       |          |
|                                                                                                    |                       |          |

#### 4.1 If You Selected "Yes" for Hosted Checkout

If you have enabled "Hosted Checkout" as your PCI Compliance scope reduction option in the Payment Method configuration page, the screens below illustrate the checkout flow. **NOTE:** To test "Hosted Checkout," your testing environment must be connected to the internet, otherwise an error will occur.

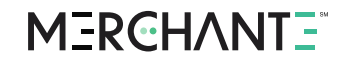

| Shipping Review & Payments                                                                            |                          |         |
|----------------------------------------------------------------------------------------------------|--------------------------|---------|
| Payment Method:                                                                                       |                          |         |
| Check / Money order                                                                                   | Order Summary            |         |
|                                                                                                    | Cart Subtotal            | \$57.00 |
| Credit Card                                                                                           | Shipping                 | \$5.00  |
| My billing and shipping address are the same                                                          | The full of the d        |         |
| Derik Richards                                                                                        | Order Total              | \$62.00 |
| 3475 Lenox Rd NE,Ste 500                                                                              | 1 literar in Cost        |         |
| Atlanta, Georgia 30326                                                                                | 1 Item in Cart           | ~       |
| United States                                                                                         |                          |         |
| 555555555                                                                                             | Ship To:                 | di la   |
| You will be redirected to a secure payment page to complete your purchase after you place your order. |                          |         |
| Place Order                                                                                           | Derik Richards           |         |
|                                                                                                    | 3475 Lenox Rd NE,Ste 500 |         |
|                                                                                                    | Atlanta, Georgia 30326   |         |
| Apply Discount Code 🗸                                                                                 | United States            |         |
|                                                                                                    | 555555555                |         |
| Apply Gift Card 🗸                                                                                     | Shipping Method:         | de      |
|                                                                                                    | Flat Rate - Fixed        |         |

After selecting "Place Order", the following screen will appear. Press "Begin Payment" to initiate the Hosted Checkout process.

| 🚫 LUMA                                                                                                    | Search entire store here | Q | 1 |
|----------------------------------------------------------------------------------------------------|--------------------------|---|---|
| What's New Women Men Gear Training Sale Gift Cards                                                            |                          |   |   |
| Home > Checkout > Finish Payment<br>Finish your Payment                                                       |                          |   |   |
| Your order has been placed. Your order number is #000000041.                                                  |                          |   |   |
| This order has not been paid for yet. To begin paying, please click the button below.           Begin Payment |                          |   |   |

The following page will display while the Hosted Checkout page is being opened in a new window or tab. (Note: if the payment tab does not open, ensure you have disabled popup-blockers in your browser. If a popup or new tab appears but does not redirect to the Hosted Checkout page and/or redirects back to your Magento storefront, ensure that you have entered valid Profile ID and Profile Key values in the Payment Method configuration screen).

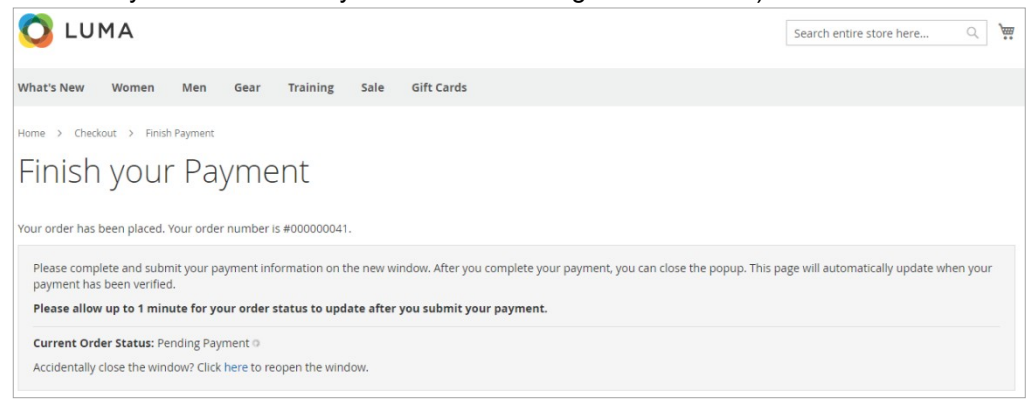

The Hosted Checkout Page will open in

a new tab or window. (You can customize the appearance of this hosted page to match your website, including customized images and style sheets. For further assistance, contact your MerchantE sales or support representatives or Help@merchantE.com.

Enter a test card value such as 411111111111111 (Do not use live cards in the test/sandbox environment!), any date in the future as the expiration, and 123 as the Security Code. The address information should have been pre-populated with your Magento Order information. Press "Submit."

The adjacent payment confirmation page will appear:

The popup window may then be closed, and the original Magento store page will then update with the screens that follow (allow for up to 1 minute from the Secure Checkout Page confirmation.

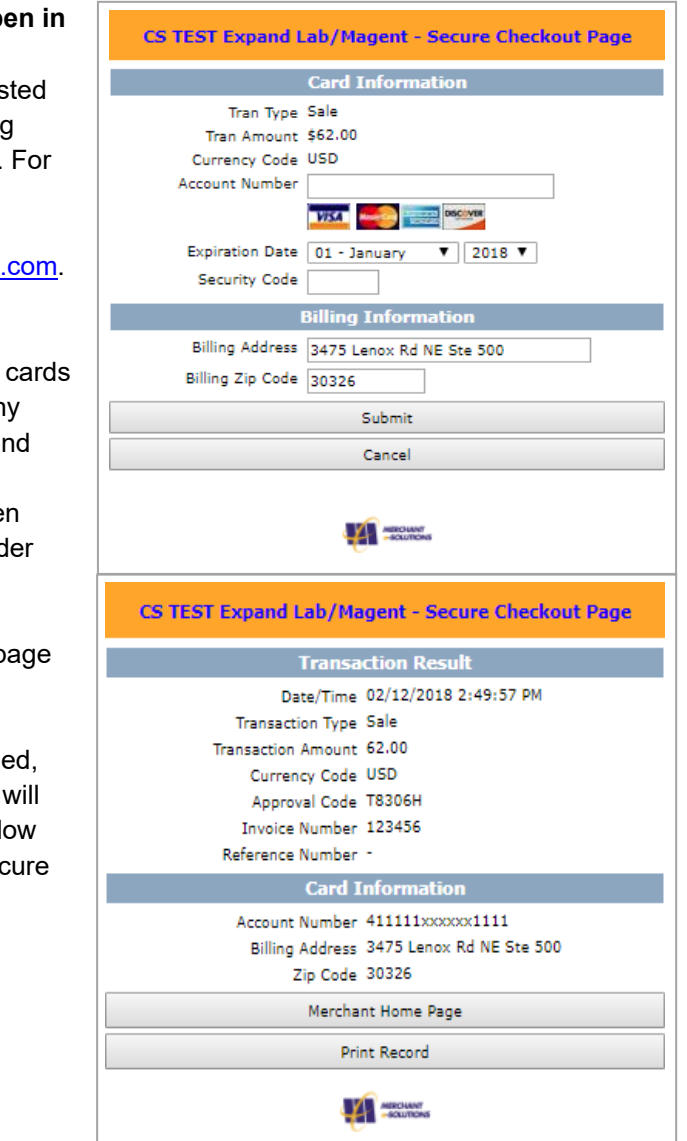

| 🚫 LUMA                                                      | Search entire store here Q |
|-------------------------------------------------------------|----------------------------|
| What's New Women Men Gear Training Sale Gift Cards          |                            |
| Home > Checkout > Finish Payment<br>Finish your Payment     |                            |
| Your payment has been verified. You will redirected shortly |                            |
|                                                             |                            |
|                                                             |                            |

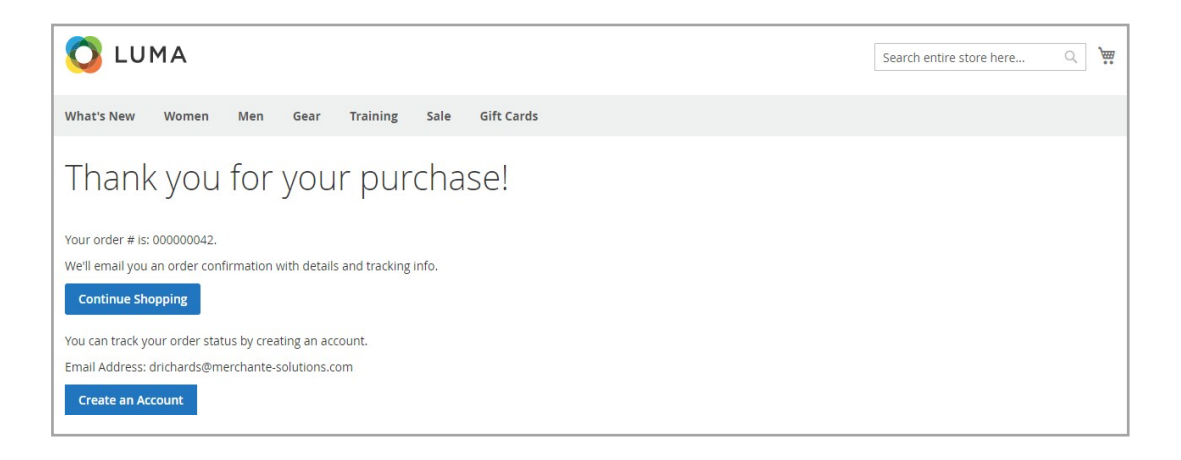

#### 4.2 If You Selected "No" for Hosted Checkout

If you did not enable the Hosted Checkout method on the Payment Method configuration page, the checkout flow will appear as pictured below.

After the Order details are confirmed, as illustrated before, then the card data may be entered directly into the checkout page in the "Review & Payments" tab.

|                                              |                               | Sigr    |
|----------------------------------------------|-------------------------------|---------|
| 0                                            | Search entire store he        | re Q    |
| Shipping Review & Payments                   |                               |         |
|                                              |                               |         |
| ayment Method:                               |                               |         |
| Credit Card                                  | Order Summary                 |         |
| My billing and shipping address are the same | Cart Subtotal                 | \$57.00 |
| Derik Richards                               | Shipping<br>Flat Rate - Fixed | \$5.00  |
| 3475 Lenox Rd NE,Ste 500<br>Atlanta, 30326   | Order Total                   | \$62.00 |
| 555555555                                    | 1 Item in Cart                | ~       |
| Edit                                         |                               |         |
|                                              | Ship To:                      | 1       |
| Credit Card Number *                         | Derik Richards                |         |
|                                              | 3475 Lenox Rd NE,Ste 500      |         |
| Expiration Date *                            | Atlanta, 30326                |         |
| Month v Vear v                               | 555555555                     |         |
| Card Verification Number *                   | Shipping Method:              | 1       |
| Place Order                                  | Flat Rate - Fixed             |         |

Enter any test card value such as 4111111111111111 (Do not use live cards in the test/sandbox environment!), input any date in the future as the expiration, and enter "123" as the Card Verification Number.

- Press "Place Order."
- After the authorization (or sale) has been successfully approved by the MerchantE transaction simulator, you will see the following confirmation page.

### MERCHANT =

| What's New Women Men Gear Training Sale Gift Cards                    |
|-----------------------------------------------------------------------|
| Thank you for your purchase!                                          |
| Your order # is: 000000043.                                           |
| We'll email you an order confirmation with details and tracking info. |
| Continue Shopping                                                     |
| You can track your order status by creating an account.               |
| Email Address: drichards@merchante-solutions.com                      |
| Create an Account                                                     |

#### 4.3 Verify Sale Orders in Admin

You can verify the Sales Order details by logging in to your Magento Admininterface. From the Admin Dashboard, select **Sales**  $\rightarrow$  **Orders** 

| Û           | Sales ×            |       |                  |                                 |                    | System Messages: 🛕 1 |
|-------------|--------------------|-------|------------------|---------------------------------|--------------------|----------------------|
| DASHBOARD   |                    |       |                  |                                 |                    | Q 📫 🕺 mes 🕶          |
| \$<br>SALES | Orders             | 0     |                  |                                 |                    | Reload Data          |
|             | Invoices           |       |                  |                                 |                    |                      |
| PRODUCTS    | Shipments          |       | Chart is disable | d. To enable the chart, click h | nere.              |                      |
| CUSTOMERS   | Credit Memos       |       |                  |                                 |                    |                      |
|             | Returns            |       | \$0.00           | <sup>Tax</sup><br>\$0.00        | shipping<br>\$0.00 | Quantity<br>1        |
| ē           | Billing Agreements |       |                  |                                 |                    |                      |
| CONTENT     | Transactions       |       | Bestsellers      | Most Viewed Products            | New Customers      | Customers            |
| 11.         |                    | Total |                  |                                 |                    |                      |

You will then see the list of your recent test transactions. To see more details associated with any transaction, click "View."

| Ŵ                                                                     | Ord    | ers          |                                                                |                              |                   |                   |                       |                            | q 📣 .              | 💄 mes 🗸  |
|-----------------------------------------------------------------------|--------|--------------|----------------------------------------------------------------|------------------------------|-------------------|-------------------|-----------------------|----------------------------|--------------------|----------|
| DASHBOARD                                                             |        |              |                                                                |                              |                   |                   | G                     | o to Archive               | Create New         | Order    |
| \$<br>SALES                                                           |        |              |                                                                |                              |                   |                   |                       |                            |                    |          |
| ٩                                                                     | Searci | h by keyword |                                                                | Q                            |                   | <b>Filters</b>    | • Defa                | ult View 👻 🛱 Co            | olumns 👻 📩         | Export • |
| PRODUCTS                                                              | Action | ns 🔻         | 18 records fo                                                  | ound                         |                   |                   | 20 🔻                  | per page <                 | 1 0                | f1 >     |
|                                                                       |        |              |                                                                | W                            |                   |                   |                       |                            |                    |          |
|                                                                       |        | ID †         | Purchase Point                                                 | Purchase Date                | Bill-to Name      | Ship-to<br>Name   | Grand Total<br>(Base) | Grand Total<br>(Purchased) | Status             | Action   |
|                                                                       | M      | 000000020    | Main Website<br>Main Website<br>Store<br>Default Store<br>View | Oct 05, 2017,<br>2:33:32 AM  | Derik<br>Richards | Derik<br>Richards | \$50.00               | \$50.00                    | Processing         | View     |
| REPORTS<br>STORES                                                     |        | 000000019    | Main Website<br>Main Website<br>Store<br>Default Store<br>View | Oct 05, 2017,<br>0:05:08 AM  | Derik<br>Richards | Derik<br>Richards | \$62.00               | \$62.00                    | Closed             | View     |
| SYSTEM<br>SYSTEM<br>SYSTEM<br>SYSTEM<br>FIND PARTNERS<br>& EXTENSIONS |        | 00000018     | Main Website<br>Main Website<br>Store<br>Default Store<br>View | Oct 04, 2017,<br>23:58:20 PM | Derik<br>Richards | Derik<br>Richards | \$80.00               | \$80.00                    | Pending<br>Payment | View     |

View Order details: scroll down to view specific processing details from the transaction, including the MerchantE Transaction ID, the approval code from the card issuer, as well as the CVV and AVS response codes and messages.

| 00000015         |                                                                                                    |                                    |                                                                                                    | Q 📫 上 mes          |
|------------------|----------------------------------------------------------------------------------------------------|------------------------------------|----------------------------------------------------------------------------------------------------|--------------------|
|                  |                                                                                                    |                                    | ← Back                                                                                                    | Send Email Reorder |
| DRDER VIEW       | Order & Account Informat                                                                                                    | ion                                |                                                                                                    |                    |
| Information      | Order # 000000019 (The ord<br>sent)                                                                                                    | er confirmation email was          | Account Information                                                                                                    |                    |
|                  |                                                                                                    |                                    | Customer Name                                                                                                    | Gui                |
| Involces         | Order Date                                                                                                    | OCE 5, 2017, 12:05:08 AM           | Email                                                                                                    |                    |
|                  | Order Status                                                                                                    | Closed                             | Customer Group                                                                                                    | NOT LOGGED         |
| Credit Memos     | Purchased From                                                                                                    | Main Website<br>Main Website Store |                                                                                                    |                    |
| Shipments        |                                                                                                    | Detault store view                 |                                                                                                    |                    |
|                  | Placed from IP                                                                                                    |                                    |                                                                                                    |                    |
| Comments History |                                                                                                    |                                    |                                                                                                    |                    |
|                  |                                                                                                    |                                    |                                                                                                    |                    |
| Transactions     | Address Information                                                                                                    |                                    |                                                                                                    |                    |
| Transactions     | Address Information                                                                                                    |                                    | Shipping Address Edu                                                                                                    |                    |
| Transactions     | Address Information Billing Address Edu Dati Bibling                                                                                                    |                                    | Shipping Address Edit                                                                                                    |                    |
| Transactions     | Address Information<br>Billing Address Edu<br>Derik Richards                                                                                                    |                                    | Shipping Address Edit<br>Derik Richards                                                                                                    |                    |
| Trensections     | Address Information<br>Billing Address Edu<br>Deric Richards<br>Merchants<br>Order Richards                                                                                                    |                                    | Shipping Address Edit<br>Derik Richards<br>Merchant e-Solutions<br>34/3 Lence Rd NF                                                                                                    |                    |
| Trensactions     | Address Information<br>Billing Address Edu<br>Derik Richards<br>Merchant #-Solutions<br>3475 Lenox Rd NH<br>Str. 500                                                                                                    |                                    | Shipping Address Edit<br>Derik Richards<br>Merchart E-Solutions<br>34/5 Lenox Rd NF<br>Ste 500                                                                                                    |                    |
| Transactions     | Address Information<br>Billing Address Edit<br>Derit Richards<br>Merchenti + Solutions<br>14/7 J. Lenox Rid MH<br>Sto 500<br>Allanta, Ceorgia, 30325                                                                                                    |                                    | Shipping Address Edit<br>Derik Richards<br>Merchardt e-Solutions<br>14/2 Lonox RI NH<br>Sto 500<br>Allartia - Georgia, 30326                                                                                                    |                    |
| Transactions     | Address Information Billing Address Edit Derik Richards Merchent e-Solutions S475 Lenox RI MF Sto 500 Allanta, Corgia, 30326 United States                                                                                                    |                                    | Shipping Address Edit<br>Derik Richards<br>Merchank e-Solutions<br>147.4 Lemok Rd NF<br>Sro 500<br>Autanus, Georgia, 30326<br>United States                                                                                                    |                    |
| Transactions     | Address Information<br>Billing Address Edit<br>Derik Richards<br>Merchenti + Solutions<br>1847/s Lenox Rid MH<br>Sec 500<br>Adamta, Ceorgia, 30226<br>United States<br>T: 555555555                                                                                                    |                                    | Shipping Address Edit<br>Derik Richards<br>Merchant e-Soutions<br>14/3 Lonox RI NH<br>Sto 500<br>Allanta, Georgia, 30326<br>United States<br>T: 555555555                                                                                                    |                    |
| Transactions     | Address Information<br>Billing Address Edit<br>Deris Richards<br>Merchantic Solutions<br>547/1 Cronx Rid Mer<br>Sol 500<br>Address Solutions<br>TrissSSSSSSS<br>Payment & Shipping Meth                                                                                                    | od                                 | Shipping Address Edit<br>Derik Richards<br>Merchantic-Soutions<br>14/23 Immo Kit Me<br>Ste 800 Ceergia, 30326<br>United State<br>T: 555555555                                                                                                    |                    |
| Transactions     | Address Information<br>Billing Address Edit<br>Derik Richards<br>Merchantic Solutions<br>58 470 Lenox Rid Web<br>Sec 500<br>Address 500<br>Address | od                                 | Shipping Address Edit<br>Derik Richards<br>Merchant e-Soutions<br>194 Stown Richard<br>Postanta Georgia 20325<br>United States<br>T: 555555555<br>Shipping & Handling Informa                                                                                                    | tion               |
| Transactions     | Address Information<br>Billing Address Edit<br>Derit Richards<br>Merchant + Solutions<br>547/1 clone Rid Me<br>Se 500<br>Adamta, Ceorgia, 30326<br>United States<br>T: 555555555<br>Payment & Shipping Meth<br>Payment Information<br>Credit Card                                                                                                    | od                                 | Shipping Address Edit<br>Derik Richards<br>Merchant e-Soutions<br>14/2 Tomos Rit M-<br>Sto 500<br>Atlantis Georgia, 30326<br>United States<br>T: 555555555<br>Shipping & Handling Informa<br>Flat Rate - Fixed 5:00                                                                                                    | tion               |
| Transactions     | Address Information<br>Billing Address Edu<br>Derix Richards<br>Merchanti + Solutions<br>347/1 crows Rid We<br>See 500<br>Adminest States<br>Tr. 555555555<br>Payment & Shipping Meth<br>Payment Information<br>Credit Card                                                                                                    | od                                 | Shipping Address Edit<br>Derik Richards<br>Merchardt e-Soutions<br>149 Soutions<br>149 Soutions | tion               |
| Transactions     | Address Information<br>Billing Address Edit<br>Deric Richards<br>Merchanti + Solutions<br>54/7/ Lenox Rith He<br>See 500<br>Adamta, Ceorgia, 20225<br>United States<br>T: 555555555<br>Payment & Shipping Meth<br>Payment Information<br>Credit Card Type:<br>Credit Card States:                                                                                                    | od<br>Vita<br>xxxx1111             | Shipping Address Edit<br>Derik Richards<br>Merchant e-Soutions<br>14/2 Timok Ri Me<br>Ste Soo<br>Address Soo<br>Address Soo<br>Merce Soo<br>F. 555555555<br>Shipping & Handling Informa<br>Flat Rate - Fixed S1.00                                                                                                    | tion               |

#### 5. Going Live

When you have tested your new payments configuration and are ready to begin using it, you must revisit the settings described earlier and reset the "Use Sandbox" field to "No."

From Admin Dashboard, select Stores  $\rightarrow$  Configuration  $\rightarrow$  Sales  $\rightarrow$  Payment Methods. Scroll down to your MerchantE settings and look for "Use Sandbox" in the "Credentials" section. (For step-by-step screenshots, <u>click here</u>).

- Change the "Use Sandbox" option to "No" (To revisit the screenshot of this section, <u>click</u> <u>here</u>).
- If MerchantE has provided any new credentials (Profile ID, Profile Key, User ID, Password) for processing "live" transactions in your production merchant account, update those in the "Credentials" section.
- Save changes by pressing "Save Config" button.

**Note**: Authorization logs are only available when "Use Sandbox" is set to "Yes" and are saved to the /var/log directory within your root Magento installation.

### M3RCHANT3

### **Detailed Feature Guide**

#### 1. Checkout for Transaction Type: Sale

If you must revisit the If you set Transaction Type to "Sale" in the Payment Method configuration screens, then purchases on your website will be authorized and captured for settlement simultaneously. If you set Transaction Type to "Pre-Authorization," then the amount will only be pre-authorized and held on the customer's card when they check out and must be captured (invoiced) later in the Admin Order interface. Regardless of how you set Transaction Type, the customer checkout experience is the same.

Customer adds product(s) to cart.

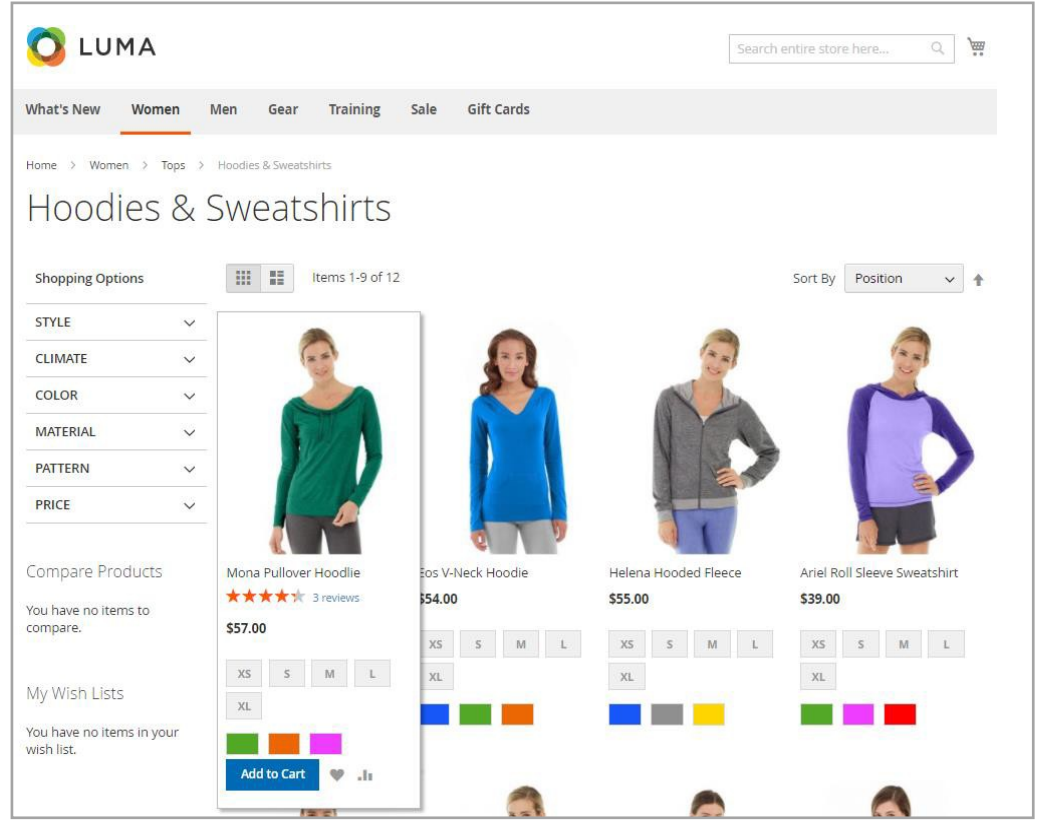

Customer proceeds with checkout.

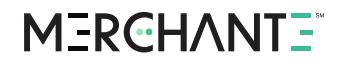

If you enabled Hosted Checkout as your PCI Compliance scope reduction option in the Payment Method configuration screen, then the checkout flow will appear as follows. The customer selects "Credit Card," then "Place Order", then "Begin Payment"

| Shipping Review & Payments                                                                            |                               |         |
|----------------------------------------------------------------------------------------------------|-------------------------------|---------|
| Payment Method:                                                                                       |                               |         |
| Check / Money order                                                                                   | Order Summary                 |         |
|                                                                                                    | Cart Subtotal                 | \$57.00 |
| Credit Card                                                                                           | Shipping<br>Flat Rate - Fixed | \$5.00  |
| My billing and shipping address are the same                                                          | Order Total                   | \$62.00 |
| 3475 Lenox Rd NE Ste 500                                                                              | order rotar                   | 402.00  |
| Atlanta, Georgia 30326                                                                                | 1 Item in Cart                | ~       |
| United States                                                                                         |                               |         |
| 555555555                                                                                             |                               |         |
| You will be redirected to a secure payment page to complete your purchase after you place your order. | Ship To:                      | Car.    |
|                                                                                                    |                               |         |
| Place Order                                                                                           | Derik Richards                |         |
|                                                                                                    | Atlanta Georgia 30326         |         |
| Apply Discount Code 🗸                                                                                 | United States                 |         |
|                                                                                                    | 555555555                     |         |
| Apply Gift Card 🗸                                                                                     |                               |         |
|                                                                                                    | Shipping Method:              | Or a    |
|                                                                                                    | Fire Date - Fixed             |         |

Customer will see the following page while the Hosted Checkout page is opening in a new tab.

| O LUMA                                                                                                    | Search entire store here 🔍 🐂                                     |
|----------------------------------------------------------------------------------------------------|------------------------------------------------------------------|
| What's New Women Men Gear Training Sale Gift Cards                                                                                                    |                                                                  |
| Home > Checkout > Finish Payment                                                                                                    |                                                                  |
| Finish your Payment                                                                                                    |                                                                  |
| Your order has been placed. Your order number is #000000041.                                                                                                    |                                                                  |
|                                                                                                    |                                                                  |
| Please complete and submit your payment information on the new window. After you complete your payment, you ca<br>payment has been verified.                                                                                                    | n close the popup. This page will automatically update when your |
| Please complete and submit your payment information on the new window. After you complete your payment, you ca<br>payment has been verified.<br>Please allow up to 1 minute for your order status to update after you submit your payment.                                            | n close the popup. This page will automatically update when your |
| Please complete and submit your payment information on the new window. After you complete your payment, you ca<br>payment has been verified.<br>Please allow up to 1 minute for your order status to update after you submit your payment.<br>Current Order Status: Pending Payment © | n close the popup. This page will automatically update when your |

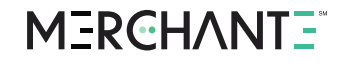

#### 1.1 Hosted Checkout Set to "Yes"

The Hosted Checkout Page will open in a new tab or window. (Note that you can customize the appearance of this hosted page to match your website.

|                  | Card Information         |
|------------------|--------------------------|
| Tran Type        | Sale                     |
| Tran Amount      | \$62.00                  |
| Currency Code    | USD                      |
| Account Number   |                          |
|                  |                          |
| Expiration Date  | 01 - January ¥ 2018 ¥    |
| Security Code    |                          |
|                  |                          |
|                  | Billing Information      |
| Billing Address  | 3475 Lenox Rd NE Ste 500 |
| Billing Zip Code | 30326                    |
|                  | Submit                   |
|                  | Cancel                   |
|                  |                          |
|                  |                          |

The customer enters their card number, expiration date, and card security code. The address information will have been pre-populated with their order information from Magento. Customer presses "Submit."

The following payment confirmation page will appear:

| Transa             | action Result            |
|--------------------|--------------------------|
| Date/Time          | 02/12/2018 2:49:57 PM    |
| Transaction Type   | Sale                     |
| Transaction Amount | 62.00                    |
| Currency Code      | USD                      |
| Approval Code      | T8306H                   |
| Invoice Number     | 123456                   |
| Reference Number   | -                        |
| Card 1             | Information              |
| Account Number     | 4111110000001111         |
| Billing Address    | 3475 Lenox Rd NE Ste 500 |
| Zip Code           | 30326                    |
| Mercha             | ant Home Page            |
| Pri                | int Record               |

### MERCHANTE<sup>®</sup>

The popup window may then be closed, and the original Magento store page will then update with the screens that follow (allow for up to 1 minute from the Secure Checkout Page confirmation):

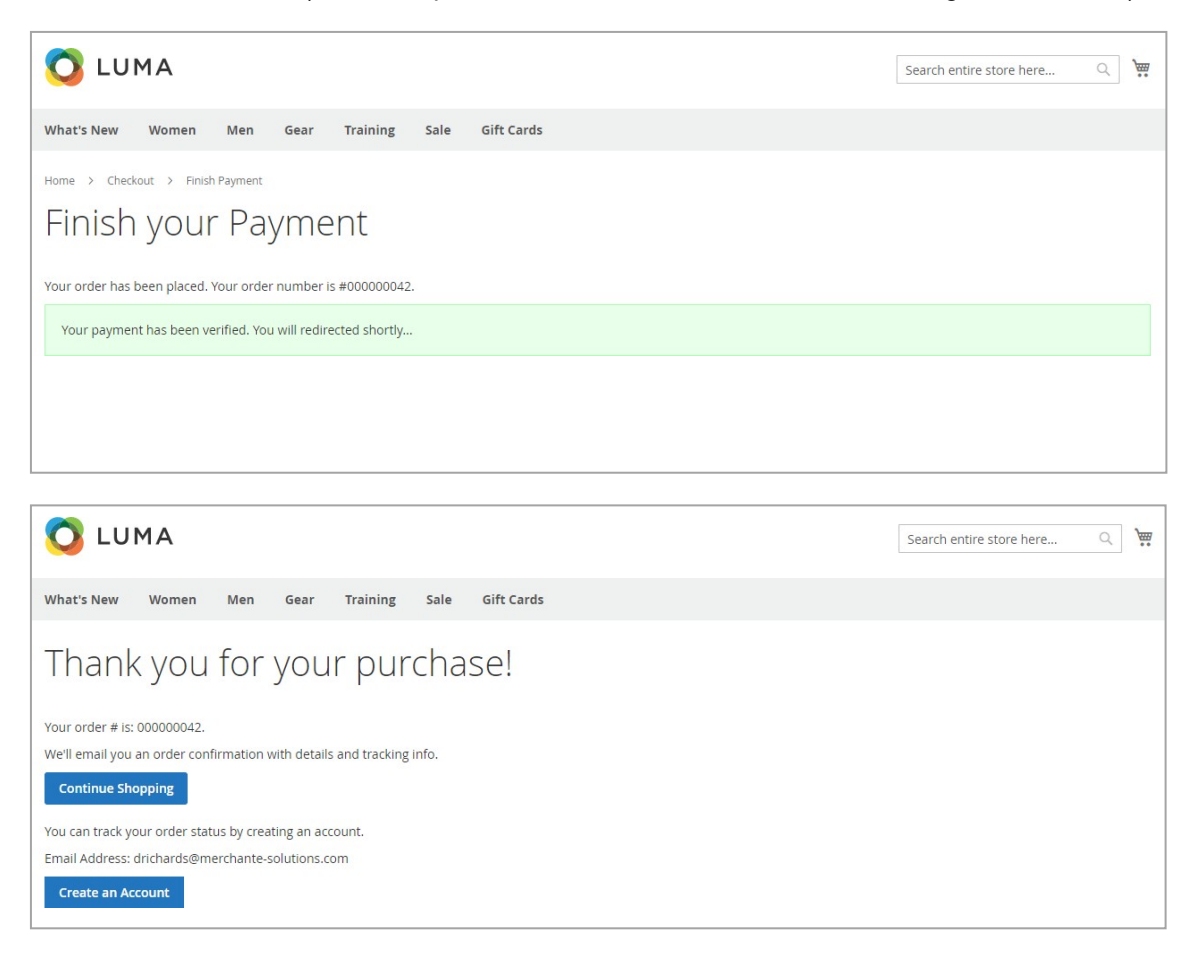

#### 1.2 Hosted Checkout Set to "No"

If you did not enable the Hosted Checkout method during configuration, the checkout flow will appear as described below.

After the customer confirms the Order details, they enter their card data directly into the checkout page.

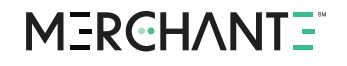

| ✓                                            |             |                             |         |
|----------------------------------------------|-------------|-----------------------------|---------|
| Shipping Review & Payments                   |             |                             |         |
| ayment Method:                               |             |                             |         |
| Credit Card                                  |             | Order Summary               |         |
| My billing and shipping address are the same |             | Cart Subtotal               | \$57.00 |
| Derik Richards                               |             | Shipping<br>Flat Pata Fixed | \$5.00  |
| 3475 Lenox Rd NE,Ste 500                     |             | Flat Rate + Fixed           |         |
| Atlanta, 30326                               |             | Order Total                 | \$62.00 |
| 555555555                                    |             | 1 Item in Cart              | ~       |
| Edit                                         |             |                             |         |
| VISA North Discover                          |             | Ship To:                    | ø       |
| Credit Card Number *                         |             | Derik Richards              |         |
|                                              |             | 3475 Lenox Rd NE,Ste 500    |         |
| Expiration Date *                            |             | Atlanta, 30326              |         |
| Month V Year V                               |             | 555555555                   |         |
| Card Verification Number *                   |             | Shipping Method:            | 8       |
|                                              | Place Order | Flat Rate - Fixed           |         |

After the authorization (or sale) has been successfully approved by the card issuer, the customer is directed to a confirmation page

| 🚫 LUMA                                                                                                    | Search entire store here | Q, | Ì |
|----------------------------------------------------------------------------------------------------|--------------------------|----|---|
| What's New Women Men Gear Training Sale Gift Cards                                                                        |                          |    |   |
| Thank you for your purchase!                                                                                              |                          |    |   |
| Your order # is: 000000043.<br>We'll email you an order confirmation with details and tracking info.<br>Continue Shopping |                          |    |   |
| You can track your order status by creating an account.<br>Email Address: drichards@merchante-solutions.com               |                          |    |   |
| Create an Account                                                                                                    |                          |    |   |

#### 2. Checkout and Invoice for Transaction Type: Pre-Authorization

If you set Transaction Type to "Pre-Authorization" in the Payment Method configuration screens, then purchases on your website will only be pre-authorized and held on the customer's card when they check out, and must be captured (invoiced) later in the Admin Order interface in order for you to receive funds. Regardless of how you set Transaction Type, the customer checkout experience is the same as previously shown. If you selected Pre- Authorization, however, the below steps are necessary to create an Invoice within Magento and capture the pre-authorization for actual settlement.

From the Admin Dashboard, select **Sales**  $\rightarrow$  **Orders** 

- Find the Pre-Authorization Order which needs to be captured, and click "View"
- Click the "Invoice" option at the top

### MERCHANTE<sup>®</sup>

| #00000020        |                                                                                                    |                              |                                   |                                                                             |                                                          |                | Q 📫                | -     |
|------------------|----------------------------------------------------------------------------------------------------|------------------------------|-----------------------------------|-----------------------------------------------------------------------------|----------------------------------------------------------|----------------|--------------------|-------|
|                  |                                                                                                    | ← Back Ca                    | ncel Send Er                      | nail Hold                                                                   | d Invo                                                   | ice Shi        | p Reorder          |       |
| ORDER VIEW       | Order & Account Inf                                                                                               | ormation                     |                                   |                                                                             |                                                          |                |                    |       |
| Information      | Order # 00000020 (Ti<br>sent)                                                                                     | he order confirmatio         | on email was                      | Account                                                                     | t Informat                                               | ion            |                    |       |
| Implicat         | Order Date                                                                                                    | Oct 5,                       | 2017, 2:33:32 AM                  | Custome                                                                     | er Name                                                  |                | no Qaustomor a     | Derik |
| imates           | Order Status                                                                                                    |                              | Processing                        | Email                                                                       |                                                          | nan            | ne@customer.c      | om    |
| Credit Memos     | Purchased From                                                                                                    | м                            | Main Website<br>ain Website Store | Custome                                                                     | r Group                                                  |                |                    |       |
| Shipments        |                                                                                                    | D                            | efault Store View                 |                                                                             |                                                          |                |                    |       |
| Comments History | Address Information                                                                                               | 1                            |                                   |                                                                             |                                                          |                |                    |       |
| Transactions     | Billing Address Edit                                                                                              |                              |                                   | Shippin                                                                     | g Address                                                | Edit           |                    |       |
|                  | Derik Richards<br>Merchant e Solutions<br>3475 Lenox Rd NE<br>Ste 500<br>Atlanta, Georgia, 30326<br>United States |                              |                                   | Derik Rich<br>Merchant<br>3475 Leno<br>Ste 500<br>Atlanta, Ge<br>United Sta | ards<br>e-Solutions<br>ix Rd NE<br>eorgia, 30326<br>ites |                |                    |       |
|                  | Payment & Shipping                                                                                                | g Method                     |                                   |                                                                             |                                                          |                |                    |       |
|                  | Payment Information                                                                                               |                              |                                   | Shippin                                                                     | g & Handl                                                | ng Informa     | tion               |       |
|                  | Credit Card                                                                                                    |                              |                                   | Flat Rate                                                                   | - Fixed \$5.00                                           |                |                    |       |
|                  |                                                                                                    |                              |                                   |                                                                             |                                                          |                |                    |       |
|                  | Credit Card Type:                                                                                                 |                              | Visa                              |                                                                             |                                                          |                |                    |       |
|                  | Credit Card Type:<br>Credit Card Number:                                                                          |                              | Visa<br>xxxx-1111                 |                                                                             |                                                          |                |                    |       |
|                  | Credit Card Type:<br>Credit Card Number:<br>The order was placed using U                                          | /SD.                         | Visa<br>2000-1111                 |                                                                             |                                                          |                |                    |       |
|                  | Credit Card Type:<br>Credit Card Number:<br>The order was placed using U<br>Items Ordered                         | JSD.                         | Visa<br>3000-1111                 |                                                                             |                                                          |                |                    |       |
|                  | Credit Card Type:<br>Credit Card Number:<br>The order was placed using U<br>Items Ordered<br>Product Rem          | JSD.<br>Original<br>25 Price | Visa<br>xxxxe-1111<br>Price Qty   | Subtotal                                                                    | Tax<br>Amount                                            | Tax<br>Percent | Discount<br>Amount | ;     |

The New Invoice screen will appear.

Ensure that the "Amount" drop down on the Invoice is set to "Capture Online" and click "Submit Invoice."

| Ŵ                             | New Invoice                                                            |         |                |                |                              |                                     |                 | ← Back    | Reset   |
|-------------------------------|------------------------------------------------------------------------|---------|----------------|----------------|------------------------------|-------------------------------------|-----------------|-----------|---------|
| DASHBOARD                     | Payment & Shipping I                                                   | Method  |                |                |                              |                                     |                 |           |         |
| \$<br>SALES                   | Payment Information<br>Credit Card                                     |         |                |                | Shipping I<br>Flat Rate - Fi | nformation                          |                 |           |         |
| PRODUCTS                      | Credit Card Type:                                                      |         |                | Visa           | Total Shippin                | g Charges: <b>\$5.00</b><br>hipment |                 |           |         |
| CUSTOMERS<br>MARKETING        | Credit Card Number:<br>The order was placed using US                   | iD.     |                | xxxx-1111      |                              |                                     |                 |           |         |
| CONTENT                       | Items to Invoice                                                       |         |                |                |                              |                                     |                 |           |         |
| ıl.                           | Product                                                                | Price   | Qty            | Qty to Invoice | Subtotal                     | Tax Amount                          | Discount Amount | Row Tota  | d.      |
| STORES<br>SYSTEM              | Erika Running Short<br>SKU: WSH12-28-Green<br>Size: 28<br>Color: Green | \$45.00 | Ordered 1      | 1              | \$45.00                      | \$0.00                              | \$0.00          | \$45.00   |         |
| FIND PARTNERS<br>& EXTENSIONS | Order Total                                                            |         | obserce diff a |                |                              |                                     |                 |           |         |
|                               |                                                                        |         |                |                | Investor To                  | +-1-                                |                 |           |         |
|                               | Invoice Comments                                                       |         |                |                | invoice to                   | cais                                |                 |           | 645.00  |
|                               |                                                                        |         |                |                | Shipping &                   | Handling                            |                 |           | \$5.00  |
|                               |                                                                        |         |                | Å              | Grand Tota<br>Amount         | 1                                   |                 |           | \$50.00 |
|                               |                                                                        |         |                |                | Capture On<br>Append O       | Comments                            |                 |           |         |
|                               |                                                                        |         |                |                | Email Co                     | py of Invoice                       |                 |           |         |
|                               |                                                                        |         |                |                |                              |                                     |                 | Submit Ir | voice   |

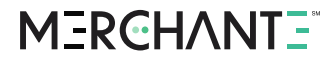

The confirmation message will appear.

| DASHBOARD   | #00000019                                                                                                    |                                    |                                                        |                 | (          | Q 💋            | 💄 mes 🗸                     |
|-------------|----------------------------------------------------------------------------------------------------|------------------------------------|--------------------------------------------------------|-----------------|------------|----------------|-----------------------------|
| \$<br>SALES |                                                                                                    | ← Ba                               | ck Send Email                                          | Credit Memo     | Hold       | Ship           | Reorder                     |
| PRODUCTS    |                                                                                                    |                                    |                                                        |                 |            |                |                             |
| CUSTOMERS   | The invoice has been created and the invoice has been created and the invoice has been created a | ated.                              |                                                        |                 |            |                |                             |
|             | ORDER VIEW                                                                                                    | Order & Accour                     | t Information                                          |                 |            |                |                             |
|             | Information                                                                                                    | Order # 0000000<br>confirmation em | 19 (The order<br>ail was sent)                         | Account         | Informatio | 'n             |                             |
|             | Invoices                                                                                                    | Order Date                         | Oct 5, 2017, 12:05:08 AN                               | Custome<br>Name | r          |                | Guest                       |
|             |                                                                                                    | Order Status                       | Processin                                              | g Email         |            | drichards<br>s | @merchante-<br>olutions.com |
| STORES      | Credit Memos                                                                                                    | Purchased From                     | Main Websit<br>Main Website Stor<br>Default Store Viev | e<br>e<br>v     |            | 40             | T LOGGED IN                 |
| SYSTEM      | Subucus                                                                                                    | Placed from IP                     | 24.255.8.10                                            | 2               |            |                |                             |

#### 3. Refunds (Full and Partial)

To issue a refund for an existing Order:

- From Admin Dashboard, select Sales  $\rightarrow$  Orders
- The list of orders will appear. Select the Order to be refunded (Note: The Order must have a corresponding Invoice; if you set Transaction Type to "Sale" then all orders will automatically have an invoice; if you set Transaction Type to Pre-Authorize, then you must first issue an invoice for that order before you can refund it).
- Select "Invoices" from the left-hand menu.

| <b>I</b>                     |                  |        |              |                           |                |                            |                   | Syster  | n Messages | a 🛕 1    |
|------------------------------|------------------|--------|--------------|---------------------------|----------------|----------------------------|-------------------|---------|------------|----------|
| DASHEDARD                    | #00000019        |        |              |                           |                |                            |                   | Q       | 0          | mes 🕶    |
| \$<br>SALES                  |                  |        | ÷            | Back Senc                 | l Email        | Credit Memo                | Hold              | Ship    | Ree        | order    |
| PRODUCTS                     |                  |        |              |                           |                |                            |                   |         |            |          |
| CUSTOMERS                    | ORDER VIEW       | Search | h by keyword | Q                         | <b>Filters</b> | Default Vi                 | ew • 🗘            | Columns | • ±        | Export 🔹 |
|                              | Information      | Action | ns 💌 1       | records found             |                | 20 <b>•</b> p              | er page           | <       | 1 of       | 1        |
| CONTENT                      | Invoices         |        | Invoice 1    | Invoice Date              | Order #        | Order Date                 | Bill-to<br>Name   | Status  | Amount     | Action   |
| REPORTS                      | Credit Memos     |        | 000000008    | Oct 5, 2017<br>2:14:25 AM | 000000019      | Oct 5, 2017<br>12:05:08 AM | Derik<br>Richards | Paid    | \$62.00    | View     |
| STORES                       | Shipments        |        |              |                           |                |                            |                   |         |            |          |
| SYSTEM                       | Comments History |        |              |                           |                |                            |                   |         |            |          |
| IND PARTNERS<br>& EXTENSIONS | Transactions     |        |              |                           |                |                            |                   |         |            |          |

 Click the "Credit Memo" link at the top (Note: this button will only appear if an Order has been invoiced, i.e., a pre-authorization has been captured if you selected the Pre-Authorization Transaction Type in the Payment Method configuration).

| <b>I</b>                     |                                                                                                    |                          |                                                                                                    | System Messages: 🛕 1 |
|------------------------------|----------------------------------------------------------------------------------------------------|--------------------------|----------------------------------------------------------------------------------------------------|----------------------|
| CA DASHBOARD                 | #00000008                                                                                                    |                          |                                                                                                    | Q 📫 🕺 mes 🗸          |
| \$<br>SALES                  |                                                                                                    |                          | ← Back Send Email                                                                                                    | Credit Memo Print    |
| PRODUCTS                     | Order & Account Information                                                                                                    |                          |                                                                                                    |                      |
|                              | Order # 000000019 (The order con<br>sent)                                                                                                    | firmation email was      | Account Information                                                                                                    |                      |
|                              | Order Date                                                                                                    | Oct 5, 2017, 12:05:08 AM | Customer Name                                                                                                    | Guest                |
| CONTENT                      | Order Status                                                                                                    | Processing               | Email                                                                                                    | name@customer.com    |
| d.                           | Purchased From                                                                                                    | Main Website             | Customer Group                                                                                                    | NOT LOGGED IN        |
| REPORTS                      |                                                                                                    |                          |                                                                                                    |                      |
| STORES                       | Placed from IP                                                                                                    | 11.111.1.111             |                                                                                                    |                      |
|                              | Address Information                                                                                                    |                          |                                                                                                    |                      |
| IND PARTNERS<br>R EXTENSIONS | Billing Address Edit<br>Derik Richards<br>Merchant e-Solutions<br>3475 Lenox Rd NE<br>Ste 500<br>Atlanta, Georgia, 30326<br>United States<br>T: 555555555 |                          | Shipping Address Edit<br>Derik Richards<br>Merchant e-Solutions<br>3475 Lenox Rd NE<br>Ste 500<br>Atlanta, Georgia, 30326<br>United States<br>T: 555555555 |                      |
|                              | Payment & Shipping Method                                                                                                    |                          |                                                                                                    |                      |
|                              | Payment Information                                                                                                    |                          | Shipping Information                                                                                                    |                      |
|                              | Credit Card                                                                                                    |                          | Flat Rate - Fixed<br>Total Shipping Charges: \$5.00                                                                                                    |                      |
|                              | Credit Card Type:                                                                                                    | Visa                     |                                                                                                    |                      |
|                              | Credit Card Number:                                                                                                    | xxxx-1111                |                                                                                                    |                      |
|                              | The order was placed using USD.                                                                                                    |                          |                                                                                                    |                      |

You will then be presented with the Credit Memo screen (below). Here you may make any adjustments, such as whether to refund shipping fees, or charge restocking or other fees potentially resulting in only a partial refund to the cardholder. Press the "Refund" button to issue the refund. A confirmation of the refund/credit memo will appear:

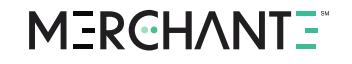

|                                                                         | 01 #0      | 000000                  | 80              |            |                                                                                                    |                            | ← Bac           | k Re                    |
|-------------------------------------------------------------------------|------------|-------------------------|-----------------|------------|----------------------------------------------------------------------------------------------------|----------------------------|-----------------|-------------------------|
| Payment Informa                                                         | ition      |                         |                 |            | Shipping Infor<br>Flat Rate - Fixed                                                                              | mation                     |                 |                         |
| Credit Card Type:                                                       |            |                         | Vis             | a          | Total Shipping Char                                                                                              | ges: \$5.00                |                 |                         |
| Credit Card Number:                                                     |            |                         | xxxx-111        | 1          |                                                                                                    |                            |                 |                         |
| The order was placed u                                                  | using USD. |                         |                 |            |                                                                                                    |                            |                 |                         |
| Items to Refund                                                         |            |                         |                 |            |                                                                                                    |                            |                 |                         |
| Product                                                                 | Price      | Qty                     | Return to Stock | Qty to Ref | und Subtotal                                                                                                    | Tax Amount                 | Discount Amount | Row To                  |
| Mona Pullover Hoodlie<br>SKU: WH01-XS-Green<br>Size: XS<br>Color: Green | \$57.00    | Ordered 1<br>Invoiced 1 |                 | 1          | \$57.00                                                                                                    | \$0.00                     | \$0.00          | \$57.00                 |
|                                                                         |            |                         | Update Qty's    |            |                                                                                                    |                            |                 |                         |
|                                                                         |            |                         |                 |            |                                                                                                    |                            |                 |                         |
| Order Total                                                             |            |                         |                 |            |                                                                                                    |                            |                 |                         |
| Order Total<br>Credit Memo Com                                          | nments     |                         |                 |            | Refund Totals                                                                                                    |                            |                 |                         |
| Order Total<br>Credit Memo Com<br>Comment Text                          | nments     |                         |                 |            | Refund Totals                                                                                                    |                            |                 | \$5                     |
| Order Total<br>Credit Memo Com<br><sup>Comment Text</sup>               | nments     |                         |                 |            | Refund Totals<br>Subtotal<br>Refund Shipping                                                                     |                            |                 | \$5                     |
| Order Total<br>Credit Memo Con<br>Comment Text                          | nments     |                         |                 | 4          | Refund Totals<br>Subtotal<br>Refund Shipping<br>Adjustment Refur                                                 | nd                         |                 | 5                       |
| Order Total<br>Credit Memo Corr<br>Comment Text                         | nments     |                         |                 | 4          | Refund Totals<br>Subtotal<br>Refund Shipping<br>Adjustment Refur                                                 | nd                         |                 | 55                      |
| Order Total<br>Credit Memo Com<br>Comment Text                          | nments     |                         |                 | <u>"</u>   | Refund Totals<br>Subtotal<br>Refund Shipping<br>Adjustment Refur<br>Adjustment Fee                               | nd                         |                 | 5                       |
| Order Total<br>Credit Memo Con<br>Comment Text                          | nments     |                         |                 | <i>k</i>   | Refund Totals<br>Subtotal<br>Refund Shipping<br>Adjustment Refur<br>Adjustment Fee<br>Grand Total                | ıd                         |                 | 55<br>5<br>0<br>0<br>5  |
| Order Total Credit Memo Con Comment Text                                | nments     |                         |                 | 4          | Refund Totals<br>Subtotal<br>Refund Shipping<br>Adjustment Refur<br>Adjustment Fee<br>Grand Total                | nd                         |                 | 55<br>5<br>0<br>0<br>56 |
| Order Total Credit Memo Com Comment Text                                | nments     |                         |                 | <u>i</u>   | Refund Totals<br>Subtotal<br>Refund Shipping<br>Adjustment Refur<br>Adjustment Fee<br>Grand Total<br>Append Comm | nd<br>ents<br>irredit Memo |                 | \$5<br>5<br>0<br>\$6    |

#### 4. Manually Entered Transactions

When you need to accept a card payment over the phone but would still like the order to be integrated to your Magento workflow, use this feature.

- From Admin Dashboard, select Sales  $\rightarrow$  Orders
- Press "Create New Order" button.

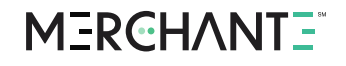

| DASHBOARD                     | Ord    | ers          |                                                                |                              |                   |                   |                             | (                          | λ 🕫                | 上 mes 🕶  |
|-------------------------------|--------|--------------|----------------------------------------------------------------|------------------------------|-------------------|-------------------|-----------------------------|----------------------------|--------------------|----------|
| \$<br>SALES                   |        |              |                                                                |                              |                   |                   | Go                          | o to Archive               | Create New         | Order    |
| PRODUCTS                      |        |              |                                                                |                              |                   |                   |                             |                            |                    |          |
|                               | Searci | h by keyword |                                                                | Q                            |                   | <b>Filters</b>    | <ul> <li>Default</li> </ul> | :View 🔹 🏠 Col              | umns 👻 📩           | Export • |
|                               | Action | ns 🔻         | 17 records fo                                                  | und                          |                   |                   | 20 🔻                        | per page 🛛 🔇               | 1 0                | f1 >     |
| CONTENT                       |        | ID †         | Purchase Point                                                 | Purchase Date                | Bill-to Name      | Ship-to<br>Name   | Grand Total<br>(Base)       | Grand Total<br>(Purchased) | Status             | Action   |
|                               |        | 000000019    | Main Website<br>Main Website<br>Store<br>Default Store<br>View | Oct 05, 2017,<br>0:05:08 AM  | Derik<br>Richards | Derik<br>Richards | \$62.00                     | \$62.00                    | Closed             | View     |
| SYSTEM                        |        | 00000018     | Main Website<br>Main Website<br>Store<br>Default Store<br>View | Oct 04, 2017,<br>23:58:20 PM | Derik<br>Richards | Derik<br>Richards | \$80.00                     | \$80.00                    | Pending<br>Payment | View     |
| FIND PARTNERS<br>& EXTENSIONS |        | 000000017    | Main Website<br>Main Website<br>Store<br>Default Store<br>View | Oct 04, 2017,<br>23:55:54 PM | Derik<br>Richards | Derik<br>Richards | \$62.00                     | \$62.00                    | Pending<br>Payment | View     |

- Select an existing customer or create a new one.

| DASHBOARD     | Create   | e N  | ew Orde        | er in Default S           | tore Viev    | N             |                 | Q 💋            | 👤 mes 🗸               |
|---------------|----------|------|----------------|---------------------------|--------------|---------------|-----------------|----------------|-----------------------|
| \$<br>SALES   |          |      |                |                           |              |               |                 |                | ← Back                |
| PRODUCTS      |          |      |                |                           |              |               |                 |                |                       |
| CUSTOMERS     | Please s | elec | t a custome    | r                         |              |               |                 | Create N       | lew Customer          |
| MARKETING     | Search   | Re   | set Filter     | 3 records found           |              |               | 20 💌 per page   | < 1            | of1 >                 |
| CONTENT       | ID       | t    | Name           | Email                     | Phone        | ZIP/Post Code | Country         | State/Province | Signed-up<br>Point    |
| REPORTS       |          |      |                |                           |              |               | All Countries 💌 |                |                       |
| STORES        | 3        |      | Derik Richards | <u>derik@customer.com</u> | 555 555 5555 | 30326         | United States   | Georgia        | Default Store<br>View |
| SYSTEM        | 2        |      | Jacob Smith    | jacob@customer3.com       |              |               |                 |                | Default Store<br>View |
| EIND PARTNERS | 1        |      | Veronica Doe   | veron@customer2.com       | 555 555 5555 | 49628-7978    | United States   | Michigan       | Default Store<br>View |

 Add Products to the Order and complete the other required Order details (e.g. Billing/Shipping Addresses).

| 0             | Create New Order in Def | ault Store       | View     |     |          |          | Q                   | 📫 上 mes 🗸    |
|---------------|-------------------------|------------------|----------|-----|----------|----------|---------------------|--------------|
| DASHBOARD     |                         |                  |          |     |          |          | Cancel              | Submit Order |
| \$<br>SALES   |                         |                  |          |     |          |          |                     | -            |
| PRODUCTS      |                         | Items Orde       | red      |     |          |          | Add Products By SKU | Add Products |
|               |                         | Product          | Price    | Qty | Subtotal | Discount | Row Subtotal        | Action       |
| MARKETING     |                         | No ordered items | ł        |     |          |          |                     |              |
| CONTENT       |                         | Account Inf      | ormation |     |          |          |                     |              |
| REPORTS       |                         | * Group          | Email    |     |          |          | 7                   |              |
| STORES        |                         | General          | •        |     |          |          |                     |              |
| SYSTEM        |                         | Address Inf      | ormation |     |          |          |                     |              |
| EIND PARTNERS |                         | Billing Addre    | ess      |     |          | Shipping | Address             |              |

- In the Payment Method section, select "Credit Card" (or the "Title" you assigned to this extension Payment Method).
- If you configured the Payment Method as "No" for "Hosted Checkout" as your method of PCI scope reduction, you can directly input the card details as shown below. When complete, click "Submit Order".

| Ŵ           | Create New Order for Derik Richards i | Cancel Submit Order            |
|-------------|---------------------------------------|--------------------------------|
| CASHBOARD   | Payment & Shipping Information        |                                |
| \$<br>SALES | Payment Method                        | Shipping Method                |
| PRODUCTS    | Credit Card     Credit Card Type      | Get shipping methods and rates |
| CUSTOMERS   | Visa 🔹                                |                                |
|             | 411111111111                          |                                |
| CONTENT     | * Expiration Date                     |                                |
| REPORTS     | * Card Verification Number            |                                |
| STORES      | 123                                   |                                |
| SYSTEM      | O Check / Money order                 |                                |

You will receive the following confirmation:

You created the order.

If you configured the Payment Method to "Yes" for "Hosted Checkout" as your method of PCI scope reduction, then after you select "Credit Card" (or the "Title" you assigned to this extension Payment Method), the screen will appear as below.

### MERCHANT =

| Ŵ                             | Create New Order for | Derik Richards i                                                                                              | Cancel Submit Order            |
|-------------------------------|----------------------|----------------------------------------------------------------------------------------------------|--------------------------------|
| DASHBOARD                     |                      | Payment & Shipping Information                                                                                |                                |
| \$                            |                      | Payment Method                                                                                                | Shipping Method                |
| SALES                         |                      | O Check / Money order                                                                                         | Get shipping methods and rates |
| PRODUCTS                      |                      | Credit Card<br>After you submit this order, you will be presented<br>with an option to complete your payment. |                                |
| CUSTOMERS                     |                      |                                                                                                    |                                |
|                               |                      | Order Total                                                                                                   |                                |
| CONTENT                       |                      | Order History                                                                                                 | Order Totals                   |
|                               |                      | Order Comments                                                                                                | Subtotal \$32.00               |
| ne on o                       |                      |                                                                                                    | Shipping & Handling \$0.00     |
| STORES                        |                      |                                                                                                    | Grand Total \$32.00            |
| SYSTEM                        |                      |                                                                                                    | ✓ Append Comments              |
|                               |                      |                                                                                                    | Email Order Confirmation       |
| FIND PARTNERS<br>& EXTENSIONS |                      |                                                                                                    | Submit Order                   |

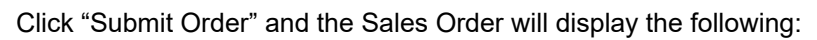

| Ŵ                             | #00000070                                 |               |                          |                                      |                               |                  | Q            | <b>#</b> 0 1 | expandlab 🔻                  |
|-------------------------------|-------------------------------------------|---------------|--------------------------|--------------------------------------|-------------------------------|------------------|--------------|--------------|------------------------------|
| DASHBOARD                     |                                           | ← Back        | Cancel                   | Send Email                           | Hold                          | Invoice          | Ship         | Reorder      | Edit                         |
| \$<br>SALES                   |                                           |               |                          |                                      |                               |                  |              |              |                              |
| PRODUCTS                      | <ul> <li>You created the order</li> </ul> |               |                          |                                      |                               |                  |              |              |                              |
|                               | ORDER VIEW                                | This          | order has not            | been paid for yet. To b              | egin paying,                  | please click the | button below |              |                              |
| Marketing                     | Information                               |               | cgintrayinene            |                                      |                               |                  |              |              |                              |
|                               | Invoices                                  | Orde          | er & Accou               | nt Information                       |                               |                  |              |              |                              |
|                               | Credit Memos                              | Orde<br>confi | r # 000000<br>rmation en | 070 (The order<br>nail was sent)     |                               | Account          | Informati    | ion Edit Cus | tomer                        |
|                               | Shipments                                 | Order         | r Date                   | Mar 5, 2018, 5:59                    | :05 PM                        | Name             | r            | [            | Derik Richards               |
| STORES                        | Comments History                          | Orde          | r Status                 | Pending Pa                           | ayment                        | Email            |              | drichards    | @merchante-<br>solutions.com |
| SYSTEM                        | Transactions                              | Purch         | nased From               | Main V<br>Main Websit<br>Default Sto | Vebsite<br>e Store<br>re View | Custome<br>Group | r            |              | General                      |
| FIND PARTNERS<br>& EXTENSIONS |                                           |               |                          |                                      |                               |                  |              |              |                              |

Click "Begin Payment", and the Hosted Checkout Page will open in a new window or tab. (Note that you can customize the appearance of this hosted page to match your website.

|                  | Card Information         |
|------------------|--------------------------|
| Tran Type        | Sale                     |
| Tran Amount      | \$62.00                  |
| Currency Code    | USD                      |
| Account Number   |                          |
|                  |                          |
| Expiration Date  | 01 - January V 2018 V    |
| Security Code    |                          |
|                  | Billing Information      |
| Billing Address  | 3475 Lenox Rd NE Ste 500 |
| Billing Zip Code | 30326                    |
|                  | Submit                   |
|                  | Cancel                   |

The following page will appear on the Sales Order screen after you click Begin Payment:

| Ŵ           | #00000070                                 |        |                                        |                                             |                                 |                                    | Q                             | <b>#</b> 8 1                | expandlab 👻  |
|-------------|-------------------------------------------|--------|----------------------------------------|---------------------------------------------|---------------------------------|------------------------------------|-------------------------------|-----------------------------|--------------|
| DASHBOARD   |                                           | ← Back | Cancel                                 | Send Email                                  | Hold                            | Invoice                            | Ship                          | Reorder                     | Edit         |
| \$<br>SALES | . A Maria and a data and a                |        |                                        |                                             |                                 |                                    |                               |                             |              |
| PRODUCTS    | <ul> <li>You created the order</li> </ul> |        |                                        |                                             |                                 |                                    |                               |                             |              |
| CUSTOMERS   | ORDER VIEW                                |        | Please complete a<br>payment, you can  | nd submit your payn<br>close the popup. Thi | nent informat<br>s page will au | tion on the new<br>tomatically upd | window. After<br>ate when you | you complete<br>payment has | your<br>been |
|             | Information                               |        | Please allow up t                      | o 1 minute for your                         | order statu                     | s to update afte                   | er you submi                  | your payme                  | nt.          |
|             | Invoices                                  |        | Current Order St<br>Accidentally close | atus: Pending Payme<br>the window? Click he | ent o<br>ere to reopen          | the window.                        |                               |                             |              |
| d.          | Credit Memos                              |        |                                        |                                             |                                 |                                    |                               |                             |              |

Enter the customer's card number, expiration date, and card security code in the Hosted Checkout window. The address information will have been pre-populated with their order information from Magento. Click "Submit." The adjacent payment confirmation page will appear:

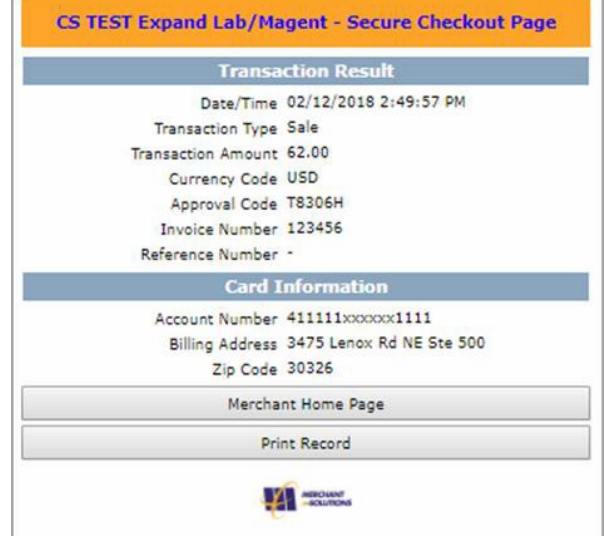

You may now close the Hosted Checkout window. Allow for up to 1 minute for the Sales Order page to refresh with the following status message:

| Û           |                        |      |        |              |                        |               |       | <u> </u> | System Messag | es: 🛕 1     |
|-------------|------------------------|------|--------|--------------|------------------------|---------------|-------|----------|---------------|-------------|
| DASHBOARD   | #00000033              |      |        |              |                        |               |       | Q        | <b>#8 1</b> : | expandlab 🔻 |
| \$<br>SALES |                        | ← Ba | ck (   | Cancel       | Send Email             | Hold          | Ship  | Reorder  | Invoice       | Edit        |
| PRODUCTS    |                        |      |        |              |                        |               |       |          |               | _           |
|             | ✓ You created the orde | r.   |        |              |                        |               |       |          |               |             |
|             | ORDER VIEW             |      | Your p | ayment has b | een verified. You will | redirected sh | ortly |          |               |             |
|             | Information            |      |        |              |                        |               |       |          |               |             |

#### 5. Third-Party Checkout Module Support

The MerchantE Payment Acceptance extension for Magento 2.x has been tested as compatible with the following checkout modules:

- Native Magento Checkout
- Native Magento One Step Checkout
- OneStepCheckout.com
- IWD
- MageStore

#### 6. International Currency Acceptance

**Note:** International processing functionality must be activated on your MerchantE account before this can be implemented. Contact your MerchantE sales or support representatives for more information.

Checkout will always be in the "Base Currency" that you have set for the current Magento "Configuration Scope."

To view or change your "Base Currency," from the Admin Dashboard, select **Stores**  $\rightarrow$  **Configuration**  $\rightarrow$  **Currency Setup**. Select "Currency Options", then select your "Base Currency," "Default Display Currency" and "Allowed Currencies."

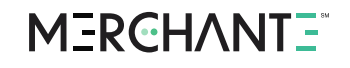

| DASHBOARD    | Configuration                |                                          |                                                                                                    | Q 📫 上 mes 🗸      |
|--------------|------------------------------|------------------------------------------|----------------------------------------------------------------------------------------------------|------------------|
| \$<br>SALES  | Store View: Default Config 💌 | 0                                        |                                                                                                    | Save Config      |
| PRODUCTS     |                              |                                          |                                                                                                    |                  |
|              | GENERAL ^                    | Currency Options                         |                                                                                                    | $\odot$          |
|              | General                      | Base Currency<br>[website]               | US Dollar 🔹                                                                                                    | Use system value |
|              | Web                          |                                          | transactions. The base currency scope is defined by<br>the catalog price scope ("Catalog" > "Price" ><br>"Catalog Price Scope"). |                  |
|              | Design                       | Default Display Currency<br>[store view] | US Dollar 🔹                                                                                                    | Use system value |
|              | Currency Setup               | Allowed Currencies<br>[store view]       | Afghan Afghani                                                                                                    | Use system value |
| SYSTEM       | Store Email Addresses        |                                          | Albanian Lek<br>Algerian Dinar                                                                                                   |                  |
|              | Contacts                     |                                          | Angolan Kwanza<br>Argentine Peso                                                                                                 |                  |
| & EXTENSIONS | Reports                      |                                          | Armenian Dram<br>Aruban Florin                                                                                                   |                  |
|              | Content Management           |                                          | Australian Dollar<br>Azerbaijani Manat                                                                                           |                  |
|              | New Relic Reporting          |                                          | Azerbaijani Manat (1993-2006)                                                                                                    |                  |

**To accept multiple types of currencies**, you must set up a new view with a different base currency. For example, it is common to have a general storefront in Euros, then a specific view for customers in Germany, UK, etc. Each of those views can have an alternate "Base Currency."

#### 7. Level II and Level III Processing

Level II or Level III processing is generally relevant when you are selling products to larger corporations or government entities. These B2B or B2G transactions are often authorized by cardholders using what are known as "Purchasing Cards" (or "P-Cards"). When accepting an eligible purchase card, providing this additional level of detail will ensure that you receive the lowest interchange rates for that transaction.

Level II transactions require the tax amount and an invoice or Purchase Order number from the buyer. When Level II/III is enabled within this extension, there is an additional prompt for the "Purchase Order Number" field during the checkout process. If the customer enters a value in that field, it will be sent to the card issuer. If no value is entered, then the Magento order number will be sent to the card issuer in that field. If tax information is configured within Magento, the tax information associated with a given transaction will be sent to the card issuer when Level II/III is enabled.

Level III transactions provide specific line-item details to the card issuer during the transaction, such as item description, quantity, unit-of-measure, price and tax information, and more.

To process Level III transactions, you must contact MerchantE to enroll in the Interchange Optimization Program. To activate Level III processing within Magento using this extension, and to ensure that you pass all required data, you must perform the following steps in Magento:

 Ensure that the "Use Level II/III Processing" option is set to "Yes" on the Payment Method/Order Settings configuration screen

### M3RCHANT3

- Enter the "Default Commodity Code" which best describes the type of products that you sell on the Payment Method configuration screen. If you sell products which are classified under multiple commodity codes, ensure these are configured in Admin →Products → Catalog
- Select "Alternate Tax Rates" that may apply to specific tax codes on the Payment Method configuration screen (to create new custom tax rates, go to Admin → Stores → Tax Zones and Rules
- Your government-issued Tax ID number must be entered in the VAT Number field located at Admin → Stores → Configuration → General → Store Information. Note: The Validate VAT Number button will only work with VAT Numbers issued within the European Union and does not typically apply to US-based merchants.
- Ensure that your Products are set with the proper Tax Class (Admin  $\rightarrow$  Products  $\rightarrow$
- **Catalog**, then select a product). Note that the only Unit of Measure that Magento natively offers is "each" (EA).
- In Magento 2 Enterprise Edition, the user may enter their "VAT Number" when creating a billing or shipping address. If this is done, these values will appear in the Tax ID field during checkout and will override any Tax ID associated with the customer profile
- The cardholder also may provide/edit their own Tax ID and/or Purchase Order Number when they submit their card information during checkout

| oust Duffle Bag                       |                 | ← Back Add Attr | ibute Save |
|---------------------------------------|-----------------|-----------------|------------|
|                                       |                 |                 |            |
| Product Reviews                       |                 |                 | 6          |
| Images And Videos                     |                 |                 | 6          |
| Search Engine Optimization            |                 |                 | 6          |
| Related Products, Up-Sells, ar        | nd Cross-Sells  |                 | 0          |
| Customizable Options                  |                 |                 | (          |
| Product in Websites                   |                 |                 | (          |
| Design                                |                 |                 | (          |
| Autosettings                          |                 |                 | (          |
| Gift Options                          |                 |                 | (          |
| MeS Recurring Profile 🖌               |                 |                 | (          |
| Enable Recurring Profile<br>[website] | Ves             |                 |            |
| Frequency<br>[website]                | Please Select 🔺 |                 |            |
| Downloadable Information              | Please Select   |                 |            |
|                                       | MONTHLY         |                 |            |
|                                       | QUARTERLY       |                 |            |
|                                       | ANDUALLY        |                 |            |

#### 8. Recurring and Subscription Payments

While it is not compliant and not recommended, it is possible to use the MerchantE Recurring Billing Service with Magento.

First, ensure that "Enable RBS" is set to "Yes" in the Payment Method configuration screen:

| Additional Settings |                         |                                                                                                    |                 |
|---------------------|-------------------------|----------------------------------------------------------------------------------------------------|-----------------|
|                     | Enable RBS<br>[website] | Yes                                                                                                    | •               |
|                     |                         | The MerchantE (ME) Recurring Billing Solution (RBS) is desit<br>to assist clients who process installment or recurring billin<br>desire a system to manage and automate processing<br>transactions on a regular basis.<br>Notice: The store is required to have "Enabled Hosted<br>Checkout" set to "No" in order to use RBS. | igned<br>g, and |

Then, from the Admin Dashboard, select **Products**  $\rightarrow$  **Catalog**, and either edit an existing product or create a new one. Scroll down to the "ME Recurring Profile" tab and set "Enable Recurring Profile" to "Yes;" then define the frequency of the recurring/subscription payments which you would like to apply to this product. Repeat as needed for your other subscription-based products or services. You must contact MerchantE Customer Care to enable RBS on your account if you haven't already.

#### 9. Account Updater Service

Account Updater Service (AUS) helps you avoid declines when you have payment cards or tokens on file, such as with subscription-based products or any recurring payments. MerchantE provides an automated service, sending card account information to the card brands on an ongoing weekly basis. The card brands return any updates such as revised expiration dates or new account numbers for cards that were replaced due to expired, lost or stolen cards.

To enable Account Updater Service, set "Enable AUS" to "Yes" in the Payment Method configuration settings. This feature will not function until you have enabled Account Updater Service on your merchant account with MerchantE. Contact a MerchantE sales or support representative for details.

#### 10. Integrated Reporting

| $\widehat{\mathbf{m}}$ | Reports                    | ·                    | ·           | ×                            |
|------------------------|----------------------------|----------------------|-------------|------------------------------|
| DASHBOARD              |                            |                      |             | Business Intelligence        |
| \$<br>SALES            | Products in Cart           | Orders               | Order Total | Advanced Reporting           |
| 8                      | Search Terms               | Tax                  | Order Count | BI Essentials <sup>[2]</sup> |
| CATALOG                | Abandoned Carts            | Invoiced             | New         | Yotpo Analytics 🖾            |
|                        | Newsletter Problem Reports | Shipping             |             |                              |
|                        |                            | Refunds              |             | Customer Engagement          |
|                        | Reviews                    | Coupons              | Views       | Dashboard                    |
| CONTENT                | By Customers               | PayPal Settlement    | Bestsellers | Importer Status              |
| REPORTS                | By Products                | Braintree Settlement | Low Stock   | Automation Enrollment        |
| <u>~~</u>              | Yotpo Reviews 🖾            | MerchantE Reports    | Ordered     | Campaign Sends               |
| STORES                 |                            |                      | Downloads   | Cron Tasks                   |
| SYSTEM                 |                            |                      |             | Log Viewer                   |

From Admin Dashboard, select **Reports**  $\rightarrow$  **MerchantE Reports** 

Select any of the available reports:

| DASHBQARD                                         | MerchantE Reports                                                                                                    |                                                                                                    | Q 🔎 💄 visiture 🗸                                       |
|---------------------------------------------------|----------------------------------------------------------------------------------------------------|----------------------------------------------------------------------------------------------------|--------------------------------------------------------|
| \$<br>SALES                                       |                                                                                                    |                                                                                                    | Show Report                                            |
|                                                   | Filter Report Type Batch Setti Depoi From Charg Baty To From From Charg Charg Charg Charg From From From From From From From From | Summary Report<br>Termary<br>Tis Journary<br>Back Adjustments<br>al Requests<br>Terchange Summary<br>Oueries<br>Cholonal Chargebacks<br>stional Refrival Requests<br>stional Reguests<br>stionary Striker Strikers<br>Stionary Strikers<br>Stionary Stiens<br>Stionary Stiens<br>Stionary Stiens<br>Stionary Stiens<br>Stionary Stiens<br>Stionary Stiens<br>Stiens<br>Stionary Stiens<br>Stionary Stiens<br>Stionary Stiens<br>Stionary Stiens<br>Stionary Stiens<br>Stionary Stiens<br>Stiens<br>Stionary Stiens<br>Stionary Stiens<br>Stionary Stiens<br>Stionary Stiens<br>Stionary Stiens<br>Stionary Stiens<br>Stionary Stiens<br>Stionary Stiens<br>Stionary Stiens<br>Stionary Stiens<br>Stionary Stiens<br>Stionary Stiens<br>Stiens<br>Stionary Stiens<br>Stionary Stiens<br>Stionary Stiens<br>Stionary Stiens<br>Stionary Stiens<br>Stionary Stiens<br>Stionary Stiens<br>Stionary Stiens<br>Stionary Stiens<br>Stionary Stiens<br>Stionary Stiens<br>Stionary Stiens<br>Stionary Stiens<br>Stionary Stiens<br>Stionary Stionary Stionary<br>Stionary Stionary<br>Stionary Stionary<br>Stionary<br>S |                                                        |
| STORES<br>SYSTEM<br>FIND PARTNERS<br>& EXTENSIONS | Copyright © 2020 Magento Commerce Inc.<br>ACHP<br>Paym<br>Paym                                                                    | ational Settlement Summary<br>Ization Log<br>Settlement Summary<br>Return Summary<br>Int Gateway Intel Transactions<br>Int Gateway Rejected Transactions                                                                                                    | Magento ver. 2.3.3<br>Privacy Policy   Report an Issue |

Provide a date range for your query, then click the "Show Report" button.

| Merchant                                                             | E Repor                  | ts                   |          |           |                                     |              |          |                  |      |          |        |         | Q    | <b>(10</b> | 1 visit |
|----------------------------------------------------------------------|--------------------------|----------------------|----------|-----------|-------------------------------------|--------------|----------|------------------|------|----------|--------|---------|------|------------|---------|
|                                                                      |                          |                      |          |           |                                     |              |          |                  |      |          |        |         |      | Sho        | ow Repo |
| Filter                                                               |                          |                      |          |           |                                     |              |          |                  |      |          |        |         |      |            |         |
|                                                                      | Rej                      | port Type            | Auth     | orization | Log                                 |              | *        |                  |      |          |        |         |      |            |         |
|                                                                      |                          | From                 | 04/1/    | 2020      |                                     |              |          |                  |      |          |        |         |      |            |         |
|                                                                      |                          | То                   | 04/30    | )/2020    |                                     |              |          |                  |      |          |        |         |      |            |         |
|                                                                      |                          | 10                   | 040      | ALOLO     |                                     |              |          |                  |      |          |        |         |      |            |         |
|                                                                      |                          | _                    | _        | _         |                                     | -            | _        | _                | _    |          | _      | _       |      | _          | _       |
| Reset Filter 26                                                      | 6 records four           | nd                   |          |           |                                     |              |          |                  |      | 20 💌     | per pa | ge      | <    | 1          | of 14   |
| Transford Id                                                         | T D-++                   | Tran                 | POS      | Term      | Cond Number                         | 1100         | Card     | Tran             | Ехр  | Response | Auth   | Ilent   | Line | cac        | Station |
| ierminal io                                                          | Iran Date                | Time                 | Cond.    | Fmt       | Card Number                         | MCC          | Туре     | Amount           | Date | Code     | Code   | HOST    | Туре | SRC        | ID      |
| 94100012182600000001                                                 | 07/07/2017               | 13:55:00             | 59       | 3         | 401230xxxxx3010                     | 7299         | VS       | 259.98           | 2002 | 00       | T7694H | Trident |      | 7          |         |
| 94100012182600000001                                                 | 07/10/2017               | 09:21:46             | 59       | 3         | 401230xxxxx3010                     | 7299         | VS       | 259.98           | 2002 | 00       | T2119H | Trident |      | 7          |         |
| 94100012182600000001                                                 | 07/10/2017               | 11:24:48             | 59       | 3         | 512301xxxxxx0120                    | 7299         | мс       | 259.98           | 2002 | 00       | T35183 | Trident |      | 7          |         |
| 94100012182600000001                                                 | 07/10/2017               | 14:18:21             | 59       | 3         | 349999xxxxx9991                     | 7299         | AM       | 259.98           | 2002 | N7       | T00000 | Trident |      | 7          |         |
| 94100012182600000001                                                 | 07/10/2017               | 14:30:45             | 59       | 3         | 349999xxxxxx9991                    | 7299         | AM       | 259.98           | 2002 | N7       | T00000 | Trident |      | 7          |         |
| 94100012182600000001                                                 | 07/10/2017               | 14:31:22             | 59       | 3         | 349999xxxxxx9991                    | 7299         | AM       | 259.98           | 2002 | N7       | T00000 | Trident |      | 7          |         |
| 94100012182600000001                                                 | 07/11/2017               | 13:06:44             | 59       | 3         | 349999xxxxxx9991                    | 7299         | AM       | 259.98           | 2003 | 00       | T25588 | Trident |      | 7          |         |
| 94100012182600000001                                                 | 07/12/2017               | 12:22:07             | 59       | 3         | 401230xxxxx3010                     | 7299         | VS       | 10.0             | 2001 | 00       | T9040H | Trident |      | 7          |         |
| 94100012182600000001                                                 | 07/12/2017               | 13:26:13             | 59       | 3         | 401230xxxxx3010                     | 7299         | VS       | 10.0             | 2003 | 00       | T1425H | Trident |      | 7          |         |
| 94100012182600000001                                                 | 07/13/2017               | 09:07:10             | 59       | 3         | 401230xxxxxx3010                    | 7299         | VS       | 129.99           | 2002 | 00       | T4812H | Trident |      | 7          |         |
| 94100012182600000001                                                 | 07/13/2017               | 09:18:02             | 59       | 3         | 401230xxxxx3010                     | 7299         | VS       | 129.99           | 2002 | 00       | T4869H | Trident |      | 7          |         |
|                                                                      | 07/13/2017               | 09:36:36             | 59       | 3         | 401230xxxxx3010                     | 7299         | VS       | 129.99           | 1903 | 00       | T5070H | Trident |      | 7          |         |
| 94100012182600000001                                                 |                          |                      |          |           |                                     |              |          |                  | 1802 | 00       | T9353H | Trident |      | -          |         |
| 94100012182600000001<br>94100012182600000001                         | 07/13/2017               | 13:53:22             | 59       | 3         | 401230xxxxx3010                     | 7299         | VS       | 129.99           | 1002 | 00       |        | mount   |      | 1          |         |
| 94100012182600000001<br>94100012182600000001<br>94100012182600000001 | 07/13/2017<br>07/13/2017 | 13:53:22<br>14:02:33 | 59<br>59 | 3<br>3    | 401230xxxxx3010<br>401230xxxxxx3010 | 7299<br>7299 | VS<br>VS | 129.99<br>129.99 | 1802 | 00       | T9468H | Trident |      | 7          |         |

MERCHANT =

MerchantE.com | 1150 Sanctuary Parkway, Suite 300, Alpharetta, GA, 30009 | Copyright 2020 Merchant eSolutions, Inc. All rights reserved.

**Note:** MerchantE Reporting is limited in sandbox mode. When requesting a report, if you receive the error "Invalid credentials. Please verify your credentials in the MerchantE configuration." Please ensure that you have entered the correct User ID and User Password provided by MerchantE into the Payment Method configuration screen. When requesting a report, if you receive the error "Unable to view this report due to insufficient rights." Your merchant account may not have permissions to request that specific report. Please contact your sales or support representative for more information, or email Help@merchantE.com.

#### 11. Get Started

This concludes the User Guide. You are now prepared to begin using the MerchantE Payment Acceptance extension. If you have any questions or concerns, do not hesitate to contact your sales or solution consulting representative, or email us at <u>Help@merchantE.com</u>.

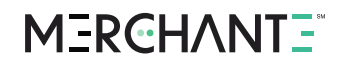